# Operating instructions. OM70 multi-spot.

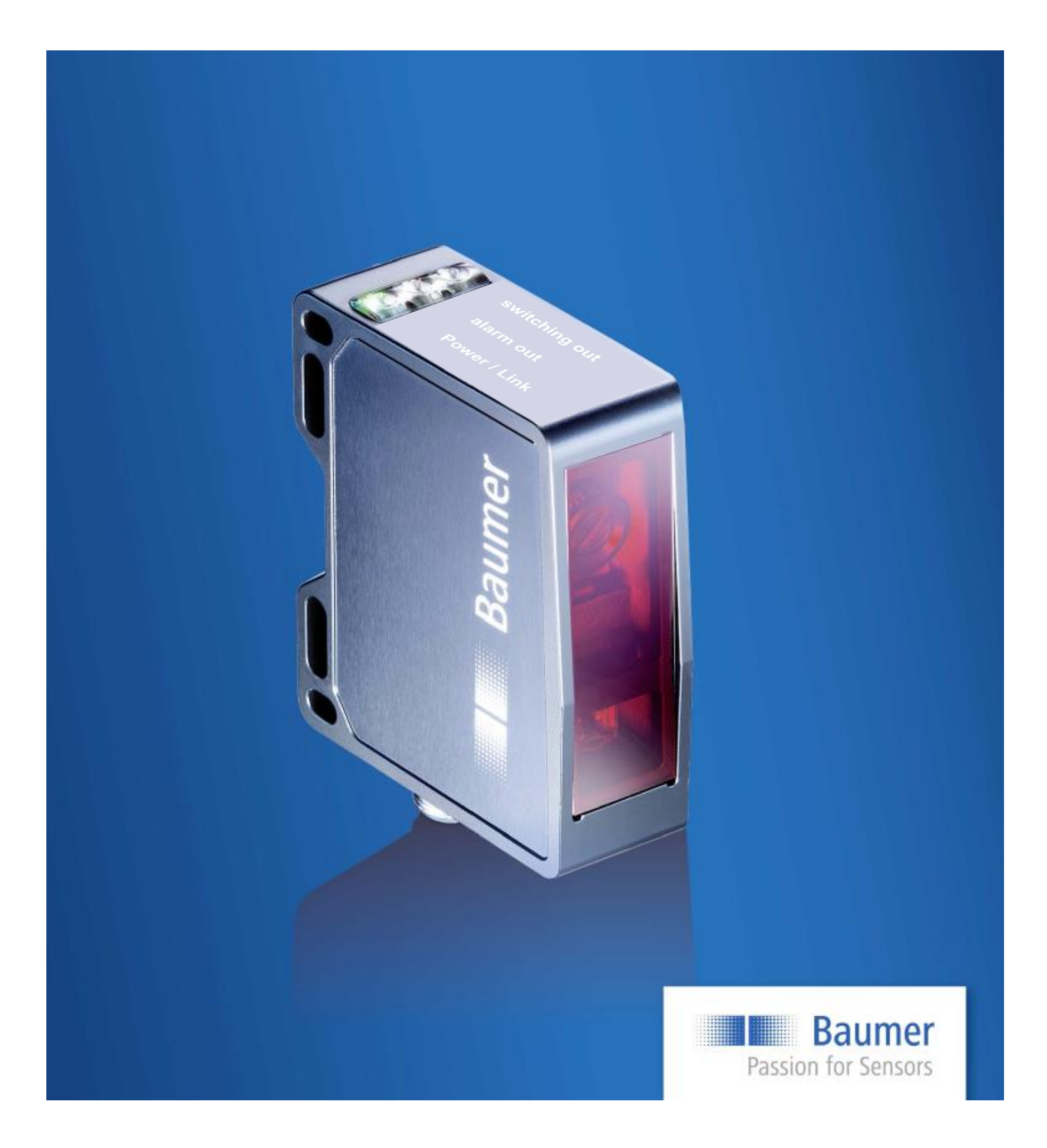

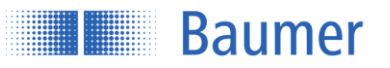

# Contents

| 8               | Revision history                                               | 87         |
|-----------------|----------------------------------------------------------------|------------|
| 7               | Sensor data sheet                                              | 84         |
| 6.5             | Disposal                                                       | 83         |
| 6.4             | Cleaning the sensors                                           | 83         |
| 6.3             | Front optic                                                    | 83         |
| 6.2             | Sensor inscriptions                                            | 82         |
| 6.1             | General safety instructions                                    |            |
| 6               | Safety instructions and maintenance                            | 81         |
| 5.6             | Error correction and tips                                      | 80         |
| 5.5             | Memory                                                         |            |
| 5.4             | Object to be measured                                          |            |
| 5.3             | Alarm output                                                   |            |
| 5.2             | Measuring frequency, measuring repeat time, and response time. |            |
| 51              | Status displays on the sensor                                  |            |
| 5               | Operation                                                      | 76         |
| 4.3             | OPC UA                                                         |            |
| 4.2             | Modbus TCP                                                     |            |
| 4 1             | Introduction                                                   | 4 <u>3</u> |
| 4               | Communication via the process interfaces                       | 43         |
| 3.4             | Device Configuration                                           | 41         |
| 3.3             | Parametrization                                                |            |
| 32              | Monitoring                                                     |            |
| <b>3</b><br>3 1 | The web interface                                              | 19<br>10   |
| <br>ว           | Configuration via the web interface                            | 40         |
| 2.5             | Connection and commissioning                                   |            |
| 2.5             | Mounting                                                       | ,          |
| 2.2<br>2.3      |                                                                | 0<br>7     |
| 2.1             | Dimensions                                                     | C          |
| 2               | Mounting and connections                                       | 5<br>F     |
| 1.5             |                                                                | ÷          |
| 1.Z<br>1.3      | Safety instructions                                            | 3<br>1     |
| 1.1             | Concerning the contents of this document                       |            |
| 1               | General information                                            |            |
| 1               | General information                                            | 3          |

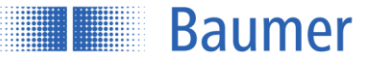

# **1** General information

# 1.1 Concerning the contents of this document

This manual contains information about the installation and initial setup of Baumer OM70-X multi-spot sensors.

It is a supplement to the mounting instructions supplied with each sensor.

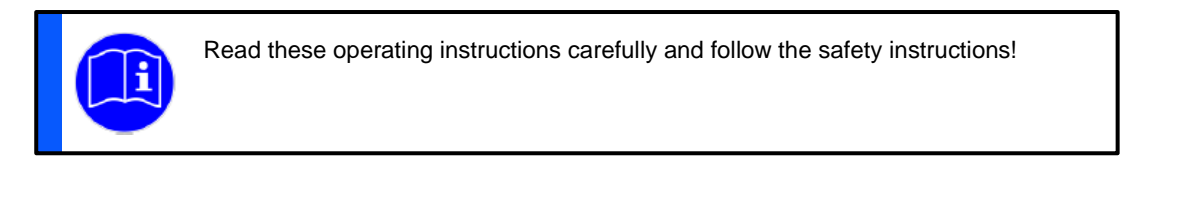

# 1.2 Intended use

The Baumer OM70-X multi-spot sensor measures distances to objects. It was especially developed for easy handling, flexible use, and precise measurement.

#### 1.2.1 Functional principle of triangulation

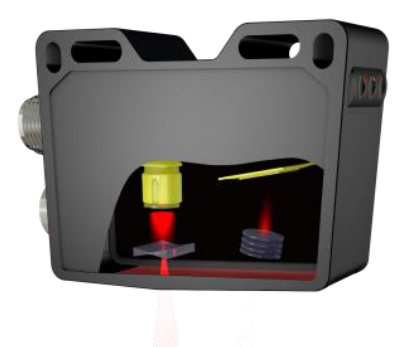

The sensor works on the laser triangulation principle. By means of special optics, a laser beam is enlarged into a line and projected to the surface of the object to be measured. Using the multi-lens system, the reflected light from this laser line is projected onto a matrix. From this matrix image, a controller calculates the distance to every individual measuring point. The measuring value is calculated in accordance with the selected function. Thanks to the new Baumer technology, the object height is always output correctly, independent of the object's position in the measuring field.

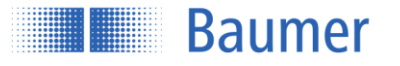

# 1.3 Safety instructions

NOTE

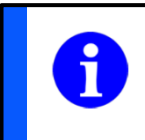

Provides helpful operation instructions or other general recommendations.

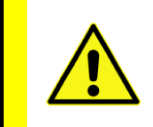

#### ATTENTION!

Indicates a potentially hazardous situation. Avoid these situations in order to prevent any personal injury or damage to the device.

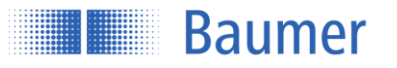

# 2 Mounting and connections

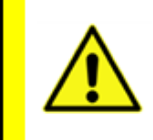

#### ATTENTION!

Connection, installation, and commissioning may only be performed by qualified personnel. Protect optical surfaces from moisture and dirt.

# 2.1 Dimensions

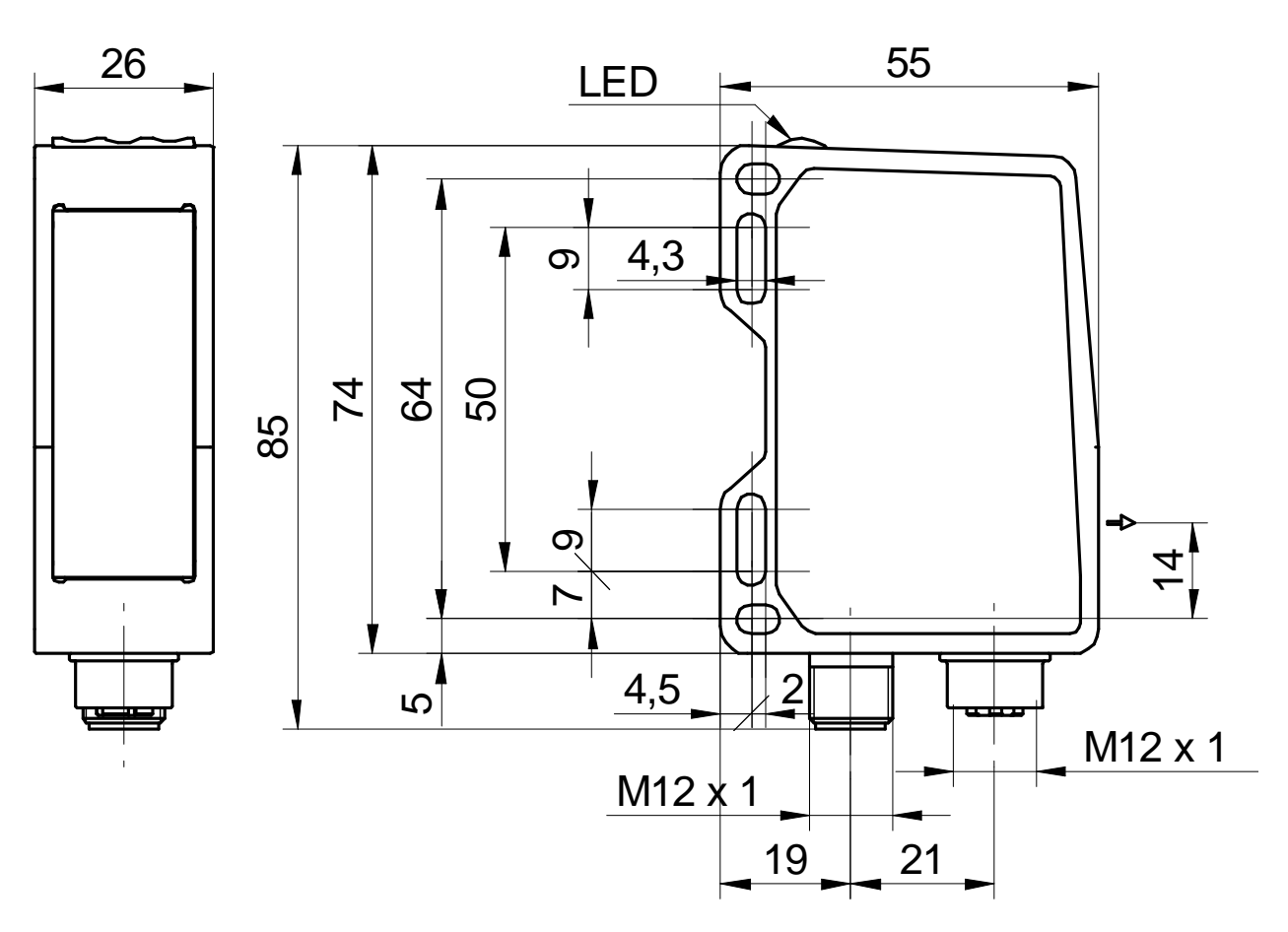

\*Optical axis

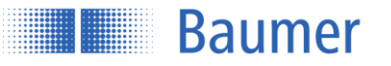

# 2.2 Sensor reference levels

To ensure that the sensor is easy to align during installation, reference levels have been defined. The laser beam of the sensor runs parallel (//) to level R3 and is at a right angle to levels R1 and R2. Levels R1, R2, and R3 serve as a reference for sensor alignment during installation. The "Left" and "Right" alignment must also be observed.

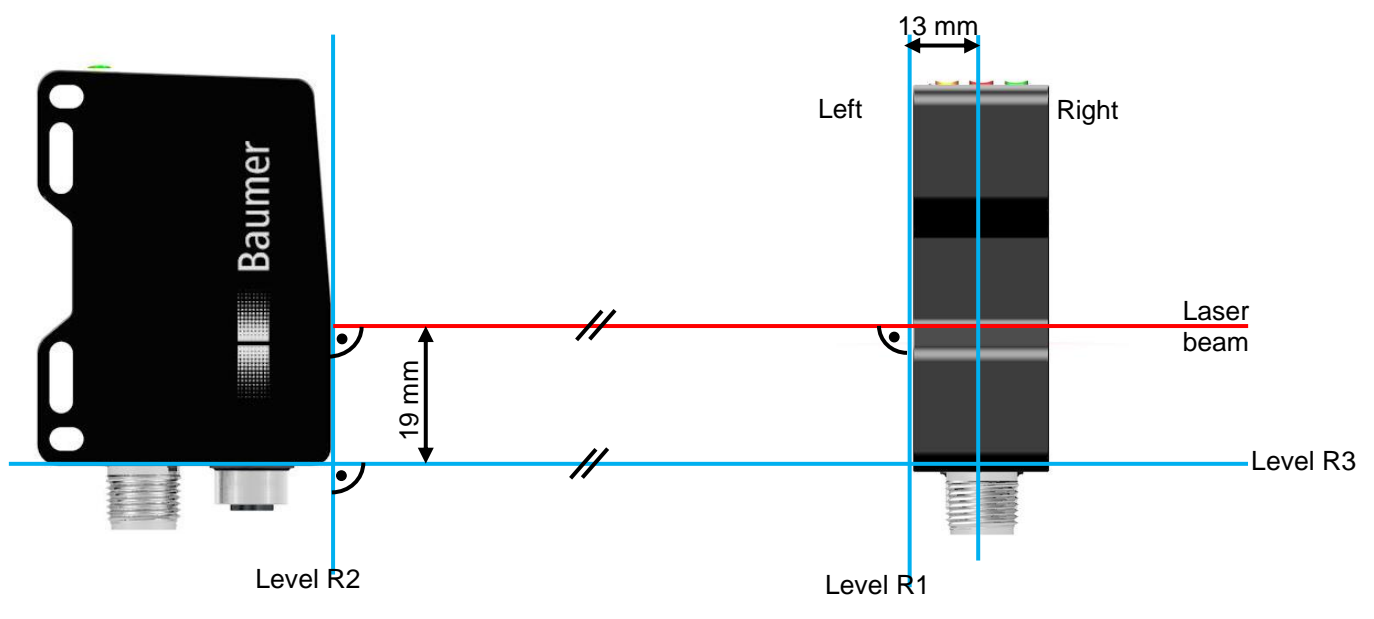

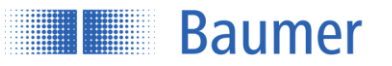

# 2.3 Definition of the field of view

The maximum field of view and additional important field of view definitions are described in the following diagram. The important terms "left" and "right" are to be regarded respectively from the viewpoint of the connector side of the sensor.

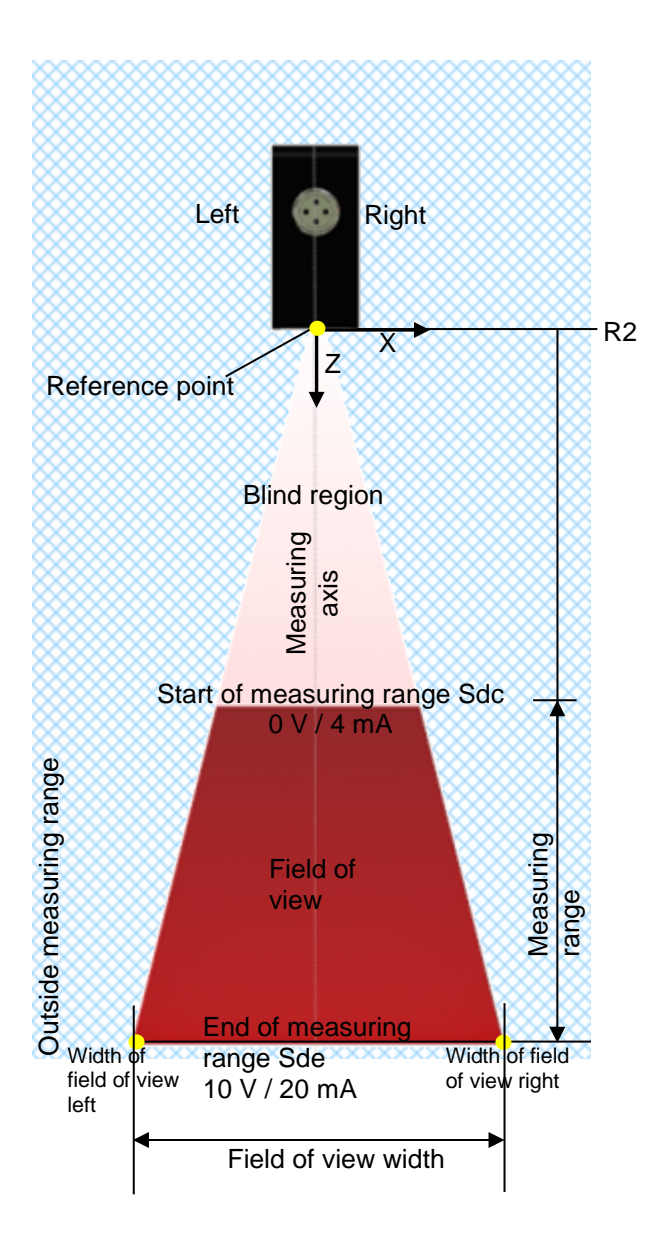

The sensor measures distances within the field of view. The sensor level R2 applies as a reference for 0.

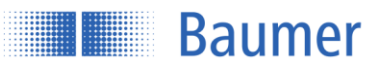

#### 2.3.1 Blind region

The region from the sensor level R2 up to the start of measuring range Sdc is called the blind region, i.e., the sensor cannot detect any objects there.

If there are any objects in this region, this can lead to incorrect measured values.

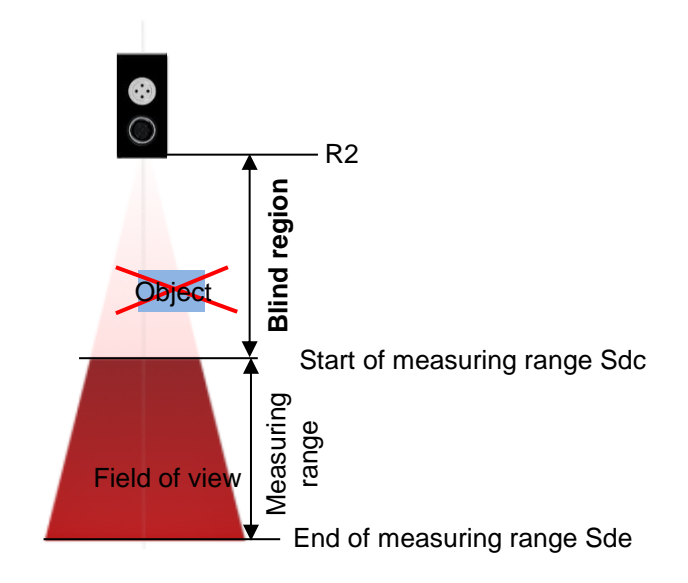

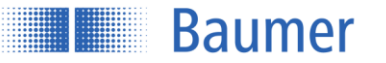

#### 2.3.2 Transmitter and receiver axis

The transmitter and receiver axes must not be covered by obstacles, since this could adversely affect precise measurements.

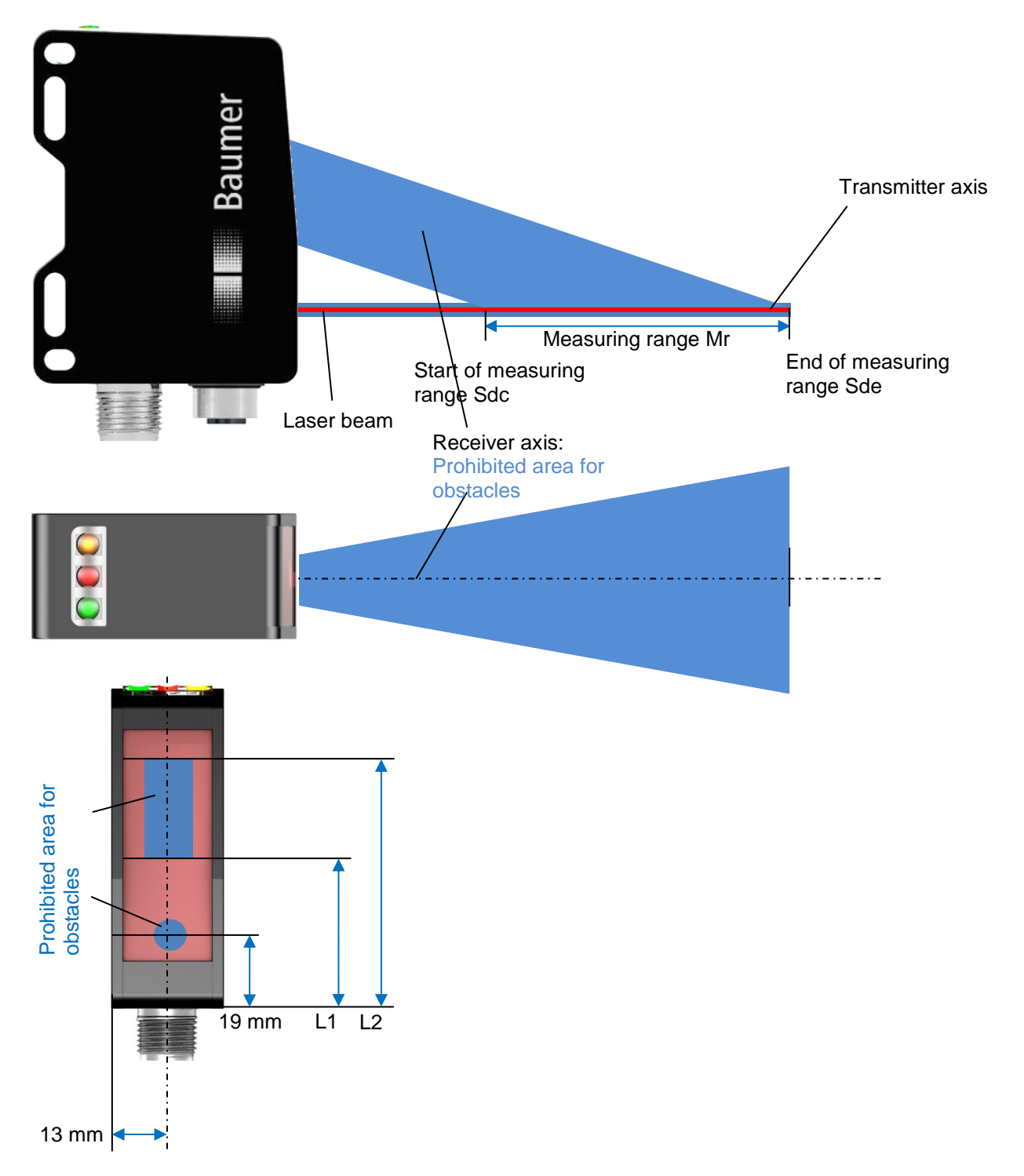

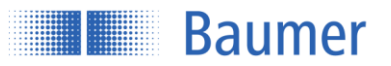

#### 2.3.3 Precise laser alignment with qTarget

The field of view is aligned with the housing reference surfaces at the factory. The beam position in every sensor is in exactly the same spot, which makes planning and sensor replacement very easy.

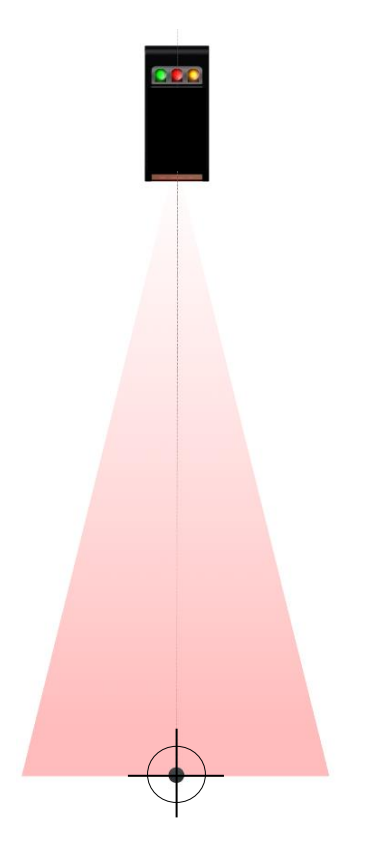

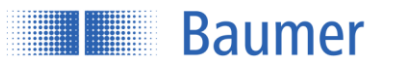

# 2.4 Mounting

The sensor has four mounting holes for flexible alignment and mounting. The use of 2 M4x35 screws is recommended for mounting. The tightening torque is max. 1.2 Nm.

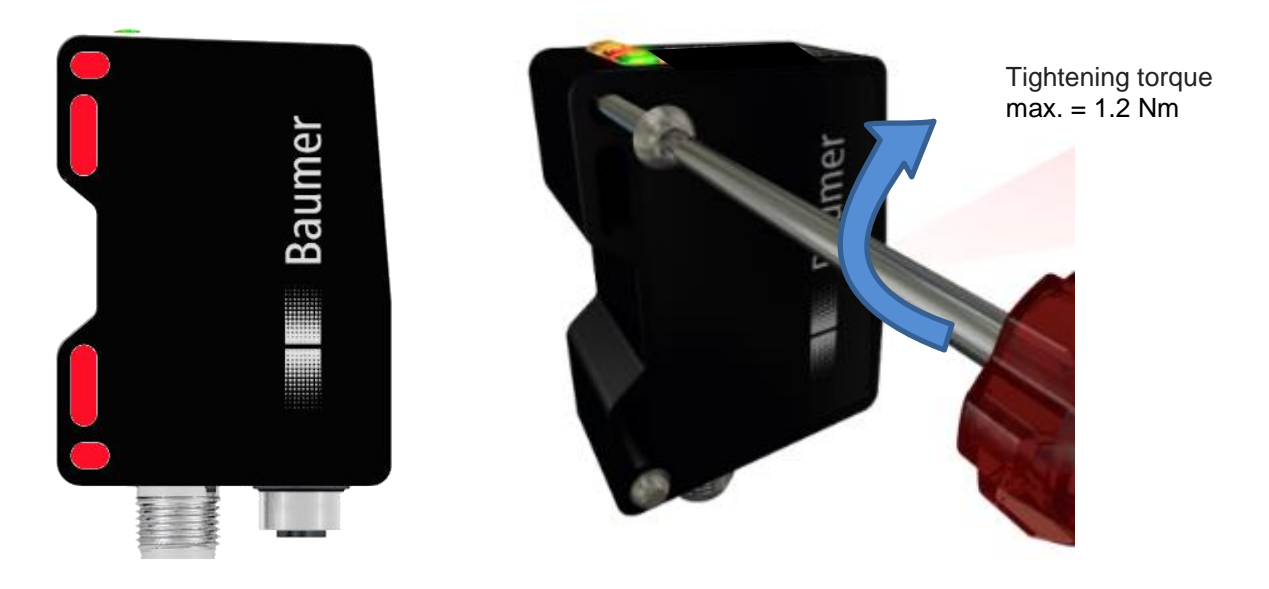

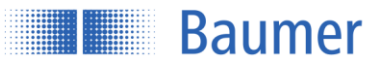

#### 2.4.1 Installation accessories

To ensure optimal mounting, various mounting brackets are available an as accessory. These brackets fit the mounting holes of the sensor exactly. The sensor can be shifted and adjusted inside the mounting hole.

#### 2.4.1.1 Mounting kit for standard installation Order no. 11120705

With the mounting bracket for standard installation, the sensor can be mounted quickly and easily at a 90° angle to the reference surface.

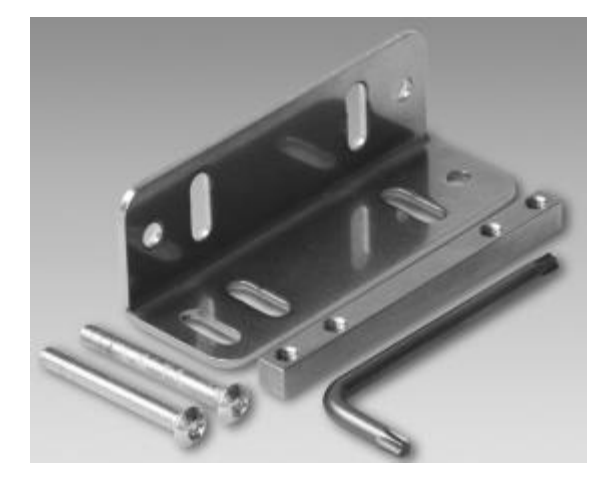

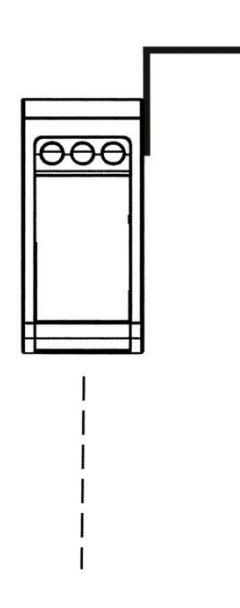

Mounting kit 11120705 Contents of this set:

- 90° mounting bracket
- Threaded plate
- 2x spherical head screw M4x35 Torx
- 1x Torx tool T20

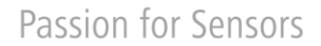

# Baumer

# 2.4.1.2 Mounting kit for ±30° angled installation with horizontal mounting Order no. 11126836

If it is not possible to position the sensor at right angles to the reference surface, the sensor can be mounted at an inclination angle of  $\pm 30^{\circ}$  with this mounting kit.

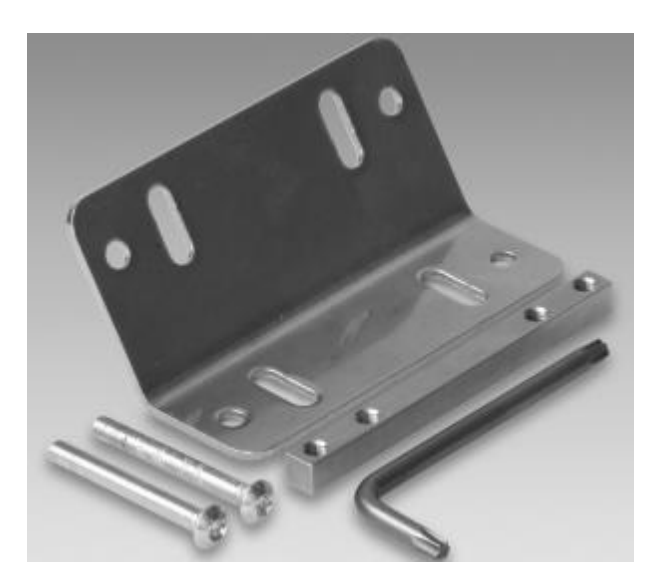

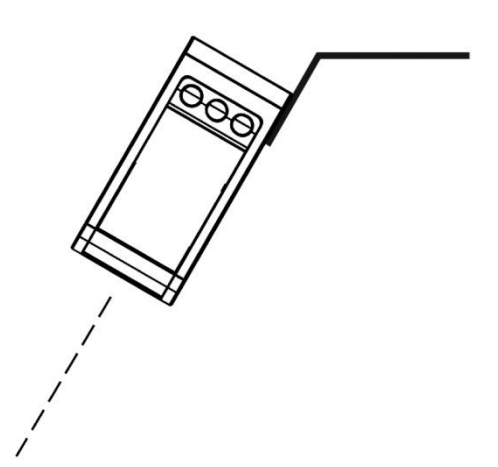

# Mounting kit 11126836

Contents of this set:

- 30° mounting bracket, horizontal
- Threaded plate
- 2x spherical head screw M4x35 Torx
- 1x Torx tool T20

# 2.4.1.3 Mounting kit for ±30° angled installation with horizontal mounting Order no. 11126837

If it is not possible to position the sensor at right angles to the reference surface, the sensor can be mounted at an inclination angle of  $\pm 30^{\circ}$  with this mounting kit.

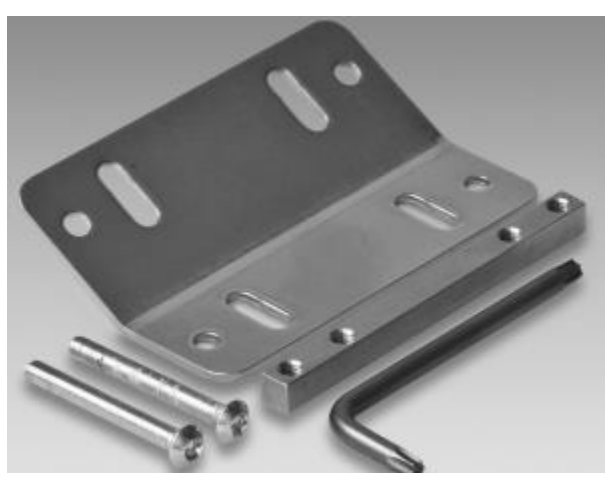

# Mounting kit 11126837

Contents of this set:

- 30° mounting bracket, vertical
- Threaded plate
- 2x spherical head screw M4x35 Torx
- 1x Torx tool T20

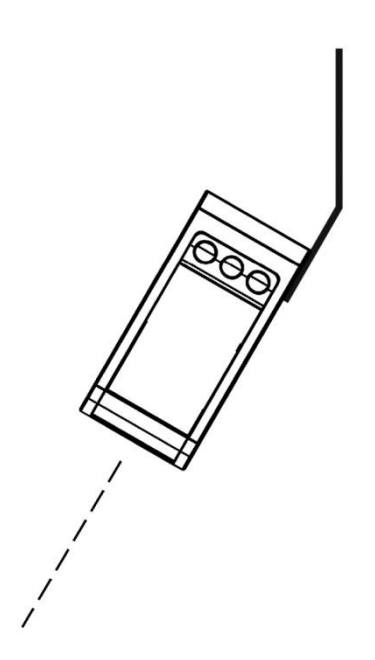

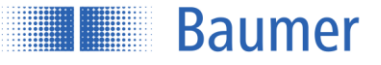

# 2.5 Connection and commissioning

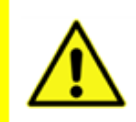

#### ATTENTION!

Only carry out wiring work when the device is de-energized. Incorrect supply voltage will destroy the device!

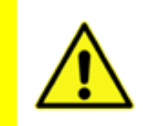

#### ATTENTION!

Connection, installation, and commissioning may only be performed by qualified personnel.

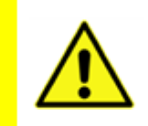

#### ATTENTION!

The IP protection class is valid only if all connections are connected as described in the technical documentation.

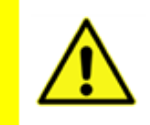

#### ATTENTION!

Laser class 1 laser beam according to EN 60825-1:2007. This product can be operated safely without any additional safety precautions. Nevertheless, direct contact between the eye and beam should be avoided.

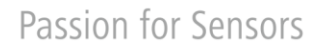

#### 2.5.1 Pin assignments and connection diagrams

M12 8-pin

Baumer

#### M12 4-pin

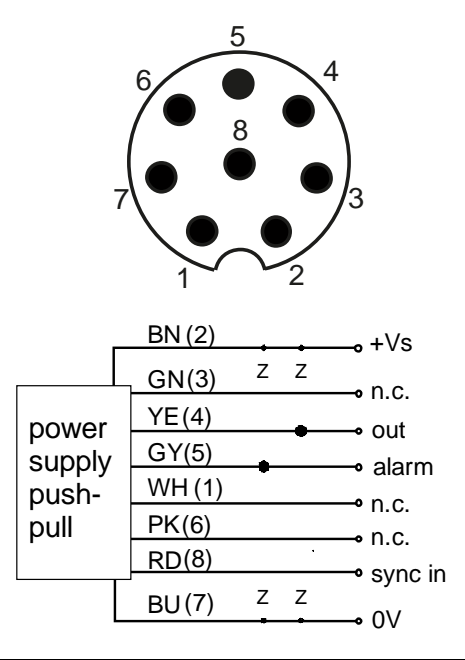

| $\frac{3}{0}$ |  |
|---------------|--|
|               |  |

|  | Ethernet | BU (2) | - Rvi  |
|--|----------|--------|--------|
|  |          | OG (4) | • Rx   |
|  |          | WH (1) | • Tx   |
|  |          | YE (3) | • Tx-  |
|  |          |        | 0 1 ^- |

|       | Color       | Function | Description                 |
|-------|-------------|----------|-----------------------------|
| Pin 1 | WH = white  | n.c.     | Not used                    |
| Pin 2 | BN = brown  | +Vs      | Voltage supply (+15+28 VDC) |
| Pin 3 | GN = green  | n.c.     | Not used                    |
| Pin 4 | YE = yellow | out      | Switching output, push-pull |
| Pin 5 | GY = gray   | alarm    | Alarm output, push-pull     |
| Pin 6 | PK = pink   | n.c.     | Not used                    |
| Pin 7 | BU = blue   | 0V       | Ground GND                  |
| Pin 8 | RD = red    | sync in  | Synchronization input       |

|       | Color       | Function | Description  |
|-------|-------------|----------|--------------|
| Pin 1 | WH = white  | Tx+      | TX+ (BI_DA+) |
| Pin 2 | BU = blue   | Rx+      | RX+ (BI_DB+) |
| Pin 3 | YE = yellow | Tx-      | TX- (BI_DA-) |
| Pin 4 | OG = orange | Rx-      | RX- (BI_DB-) |

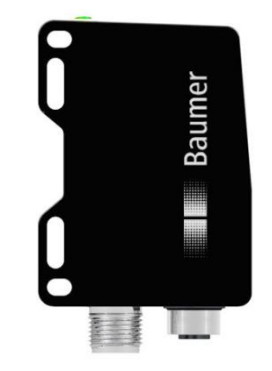

M12 8-pin

M12 4-pin

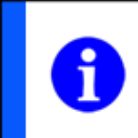

# NOTE

We recommend that you connect unused cables to GND (0V).

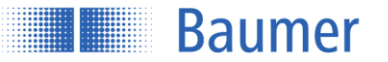

#### 2.5.2 Connection cables as accessories

#### 2.5.2.1 M12 8-pin

An 8-pin, shielded connection cable (connector) is required to supply the digital inputs/outputs with power.

Baumer connection cables with the following order codes are recommended:

- 10127844 ESG 34FH0200G (M12 8-pin; length 2 m, straight plug)
- 11053961 ESW 33FH0200G (M12 8-pin; length 2 m, angled plug)
- 10129333 ESG 34FH1000G (M12 8-pin; length 10 m, straight plug)
- 10170054 ESW 33FH1000G (M12 8-pin; length 10 m, angled plug)

Other cable lengths are available.

#### 2.5.2.2 M12 4-pin

A 4-pin, shielded cable is used to transmit the Ethernet signals.

Baumer connection cables with the following order codes are recommended:

- 11048502 KSG 34A/KSG45AP0200G/E (M12 4-pin to RJ45, length 2 m, straight plug)
- 10165276 KSG 34A/KSG45AP0500G/E (M12 4-pin to RJ45, length 5 m, straight plug)
- 11051929 KSG 34A/KSG45AP1000G/E (M12 4-pin to RJ45, length 10 m, straight plug)

Other cable lengths are available.

|       | Color       | Function |
|-------|-------------|----------|
| Pin 1 | WH = white  | Tx+      |
| Pin 2 | BU = blue   | Rx+      |
| Pin 3 | YE = yellow | Tx-      |
| Pin 4 | OG = orange | Rx-      |

|       | Color        | Function     |
|-------|--------------|--------------|
| Pin 1 | white/orange | TX+ (BI_DA+) |
| Pin 2 | orange       | TX- (BI_DA-) |
| Pin 3 | white/green  | RX+ (BI_DB+) |
| Pin 4 | blue         | n.c.         |
| Pin 5 | white/blue   | n.c.         |
| Pin 6 | green        | RX- (BI_DB-) |
| Pin 7 | white/brown  | n.c.         |
| Pin 8 | brown        | n.c.         |

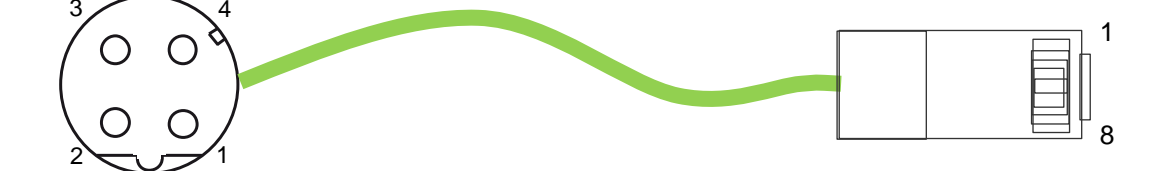

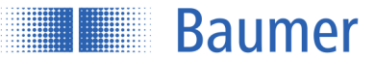

#### 2.5.3 Initial setup of the Ethernet interface on the computer

#### 2.5.3.1 Assigning an IP address

To use the device in your network, you must assign a unique IP address to the device.

- 1. If you have a DHCP server integrated into your network, the IP address is requested from this server. No additional manual actions are necessary on your part.
- 2. If a valid IP address cannot be obtained within 15 seconds, the static IP address is used. When the device is delivered, this is IP address 192.168.0.250 (subnet mask: 255.255.255.0).

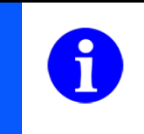

# NOTE

To avoid network malfunctions, ensure that each IP address is unique within the network and has not already been assigned.

Now, link your PC into the same network as the device. If your network does not have a DHCP server, you may have to adapt the IP address of your PC. With Microsoft® Windows® 7, proceed as follows:

 Open: Start menu → Control Panel → Network and Internet (View network status and tasks) → Change adapter settings

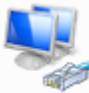

Verbindung hergestellt Broadcom NetXtreme 57xx Gig...

- 2. Select your network (e.g., "Local Area Connection") and then the "Properties" entry in the context menu.
- 3. Select the "Internet Protocol Version 4 (TCP/IPv4)" entry in the list of elements and then click the **Properties** button below the selection list. The following dialog box opens:

| Eigenschaften von Internetprotokoll Ve                                                                                                | ersion 4                      | 4 (IC                    | :P/IP                     | v4) (                           |                       |
|----------------------------------------------------------------------------------------------------|-------------------------------|--------------------------|---------------------------|---------------------------------|-----------------------|
| Allgemein Alternative Konfiguration                                                                                                   |                               |                          |                           |                                 |                       |
| IP-Einstellungen können automatisch z<br>Netzwerk diese Funktion unterstützt. V<br>den Netzwerkadministrator, um die gee<br>beziehen. | ugewies<br>Wenden<br>eigneter | sen v<br>Sie :<br>h IP-l | verde<br>sich a<br>Einste | n, wenn<br>Indernfa<br>Ellungen | ı das<br>Ils an<br>zu |
| <ul> <li>IP-Adresse automatisch beziehen</li> </ul>                                                                                   | 1                             |                          |                           |                                 |                       |
| - Folgende IP-Adresse verwenden:                                                                                                    |                               |                          |                           |                                 |                       |
| IP-Adresse:                                                                                                    |                               |                          |                           |                                 |                       |
| Subnetzmaske:                                                                                                    |                               |                          |                           |                                 |                       |
| Standardgateway:                                                                                                    |                               |                          |                           |                                 |                       |
| ONS-Serveradresse automatisch                                                                                                    | beziehe                       | n                        |                           |                                 |                       |
| - Folgende DNS-Serveradressen ve                                                                                                    | erwende                       | en:                      |                           |                                 |                       |
| Bevorzugter DNS-Server:                                                                                                    |                               |                          |                           |                                 |                       |
| Alternativer DNS-Server:                                                                                                    |                               |                          | ÷.,                       |                                 |                       |
| Einstellungen beim Beenden über                                                                                                    | rprüfen                       |                          |                           |                                 |                       |
|                                                                                                    |                               |                          |                           | Erwe                            | eitert                |
|                                                                                                    | (                             |                          | ОК                        |                                 | Abbrechen             |
|                                                                                                    |                               | _                        |                           |                                 |                       |

Activate the **Use the following IP address** option and select an address in the range 192.168.0.1– 192.168.0.254 that has not yet been used for the IP address. Enter 255.255.255.0 for the subnet mask and confirm these settings.

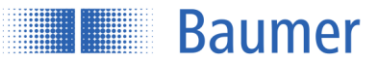

#### 2.5.3.2 Identifying an unknown sensor IP address

If you do not know the IP address of the sensor, either because it was assigned via DHCP or the information about the static IP address is no longer available, you can query the IP address in the following way:

- 1. Open a Windows prompt
- 2. Execute the command ping OXH7-[identifier].local. Replace [identifier] either with the eight-digit order number or the MAC address indicated on the sensor. Example: ping OXH7-12345678.local or ping OXH7-11-22-33-44-55-66.local
- 3. Read the IP address (here: 192.168.0.250) from the command output: Ping is executed for OXH7-12345678.local [192.168.0.250] with 32 bytes of data:

If you do not gain access to the sensor when you specify this IP address, change the IP configuration of your PC as follows:

- 1. Enter an IP address that comes either directly before or after the sensor IP address.
- 2. Enter 255.255.255.0 as the subnet mask.
- 3. Confirm the setting.

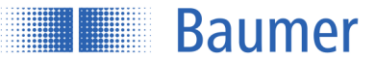

# 3 Configuration via the web interface

# 3.1 The web interface

The device includes an integrated web server which makes available a graphical user interface (GUI). This enables configuration and evaluation of the data (e.g., of machine control) directly via the browser.

#### 3.1.1 Supported browsers

Due to differences in browser technology, there may be some differences in appearance between browsers and browser versions or even incompatibilities with the device. In our experience, these incompatibilities increase with the age of the browser due to a lack of standardization. We cannot test all browsers and their various releases, so untested browsers may also function with the device.

Supported browsers are Firefox 59 and Chrome 65.

#### 3.1.2 Connecting to the web interface

- 1. Launch a supported browser
- 2. Enter the IP address of the sensor in the address line

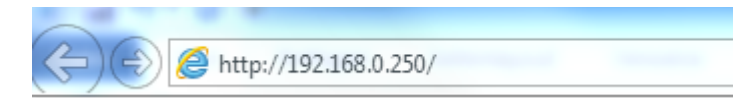

#### NOTE

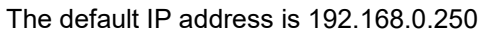

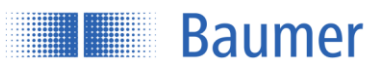

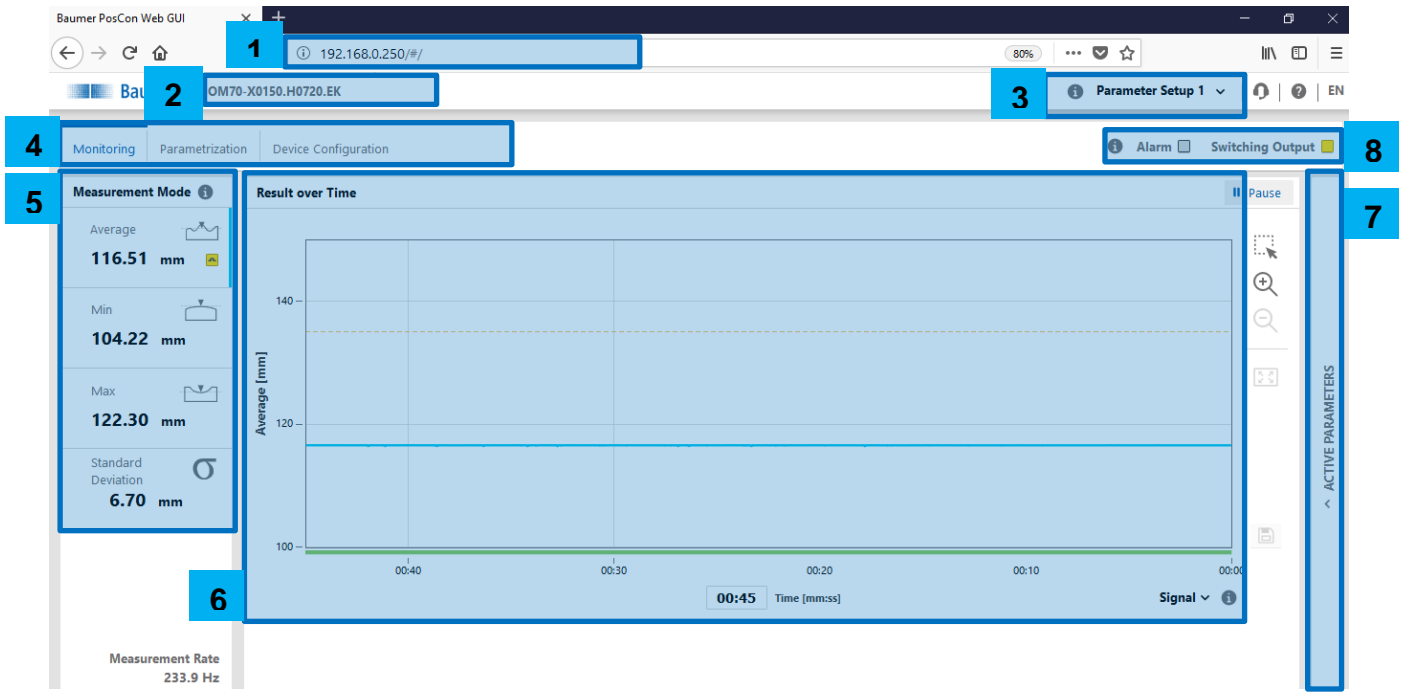

3.1.3 Overview of the web interface

- 1. Sensor IP address
- 2. Commercial name of detected sensor
- 3. Selection of active parameter setup that is stored in the sensor
- 4. Setting the configuration or monitoring options
- 5. Selection of measurement mode
- 6. Output of measurement value and signal quality over time
- 7. Overview of active parameters
- 8. Status of alarm and switching output. Alarm: Red = Active; switching output: Yellow = Active

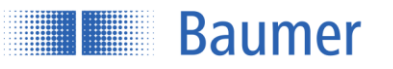

# 3.2 Monitoring

Output and evaluation of measurement values.

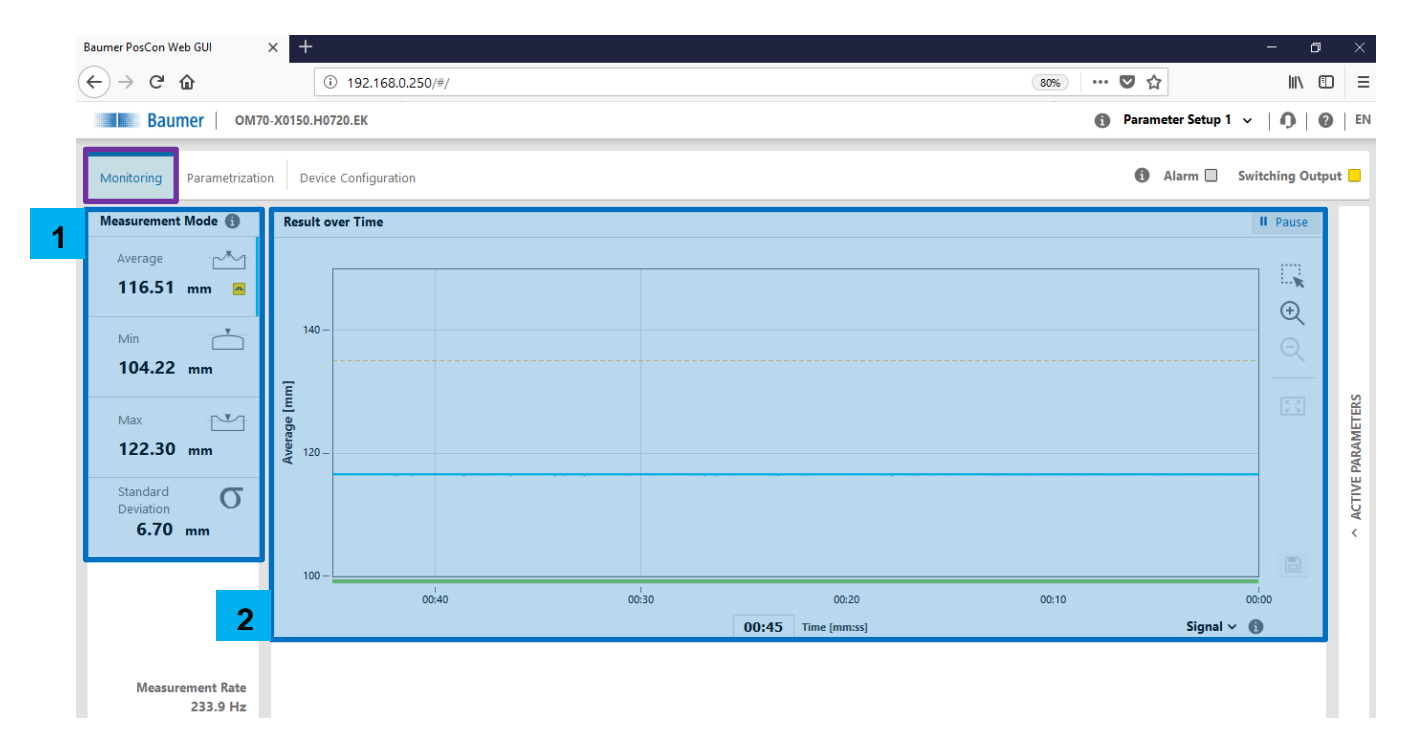

#### 3.2.1 Measurement mode

The measurement mode is selected here to define which values are displayed in the "Result over Time" diagram. The mode that is currently selected is indicated by a blue line. The yellow icon indicates the active measurement value of the switching output.

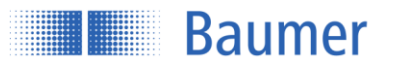

# Avg DIST

Average distance to all measuring points.

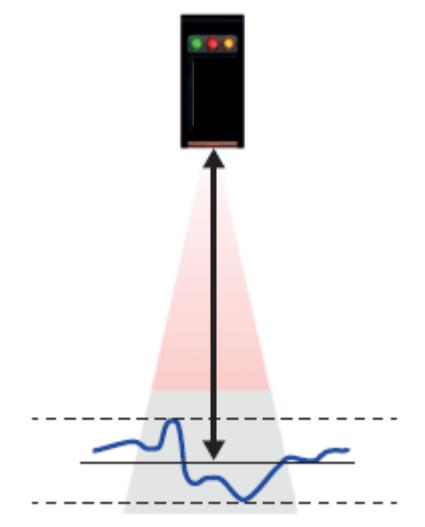

Max DIST Distance to the furthest measuring point.

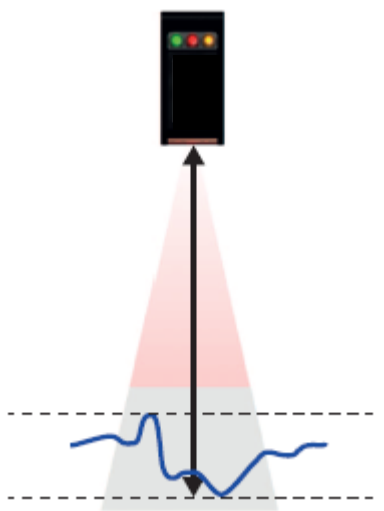

# Min DIST

Distance to the nearest measuring point.

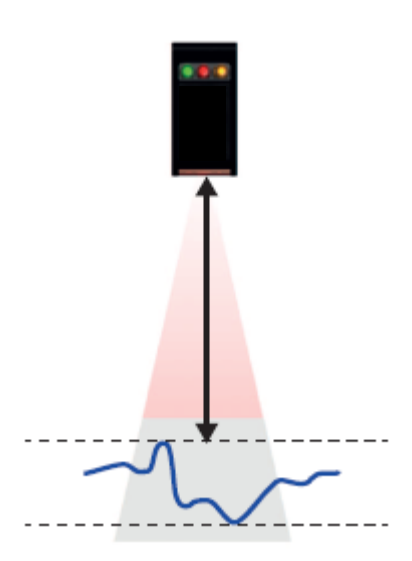

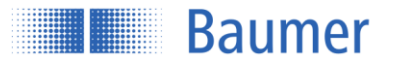

#### 3.2.2 Result over time

#### 3.2.2.1 Measurement values

The diagram displays the measurement values (blue) within the adjustable "timeframe". The gray background and gray line display the switching output window and switching point respectively.

#### 3.2.2.2 Signal quality/switching output

The colored bar underneath the diagram displays either the signal quality or the switching output. This can be

set by the user via the  $\checkmark$  <sup>(1)</sup> button.

Signal quality Green: Valid signal Yellow: Weak signal Red: No signal (no valid measurement value)

Switching output Yellow: Switching output is active/high Gray: Switching point is inactive/low

#### 3.2.2.3 Save/Pause

Activating "Pause" freezes the diagram. During "Pause", you can click the disk icon to save the displayed measurement values to the PC in .csv format.

Baumer

# 3.3 Parametrization

All application-specific settings are made here.

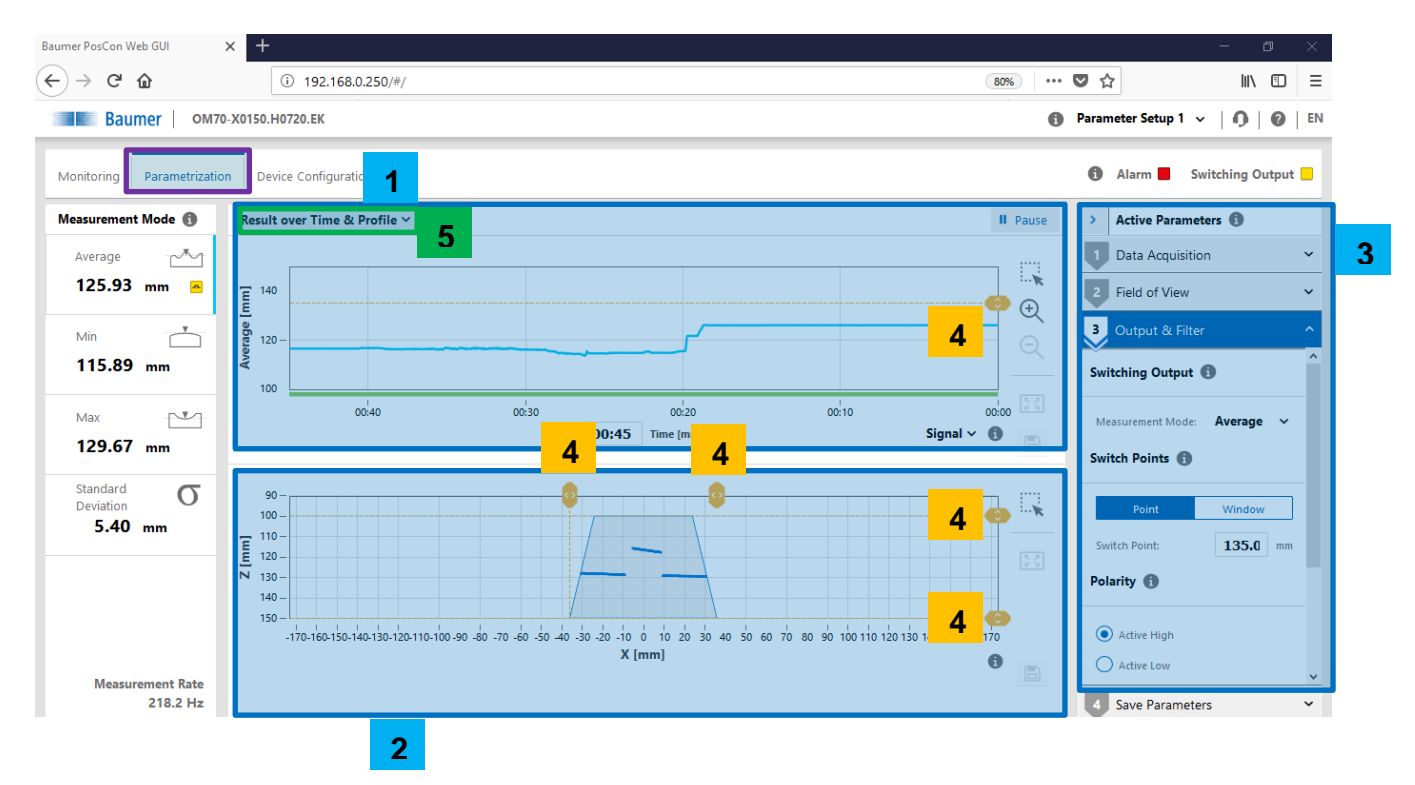

- 1- Result over time
- 2- Profile
- 3- Active parameter adjustment
- 4- Drag & drop lines
- 5- Selection Result over time & Profile or Result over time & Camera picture

3.3.1 Result over time & profile

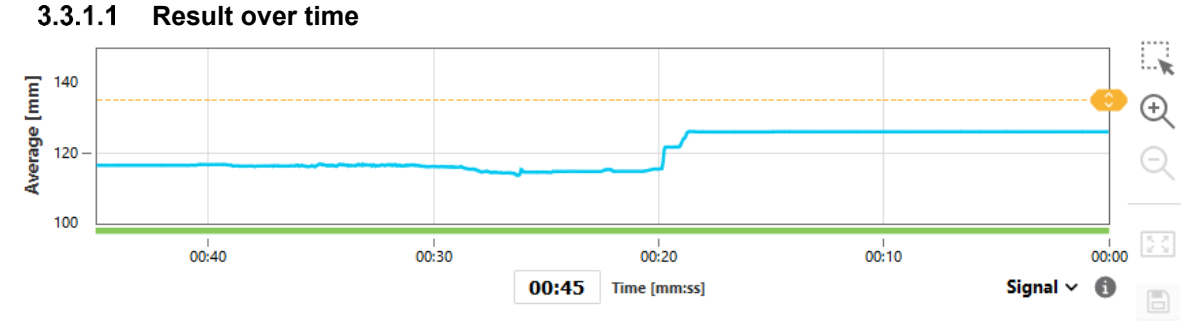

As in Monitoring mode, the diagram displays the measurement values (blue) within the adjustable "timeframe". The gray background and gray line display the switching output window and switching point respectively. The colored bar underneath the diagram displays the signal quality or the switching output.

Green: vaild signal Yellow: low signal Red: no signal (No valid measurement value)

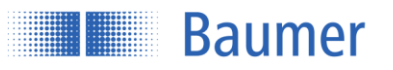

Here, the switching output can be adjusted using the yellow lines; these changes take effect immediately. With the tools on the right side the displayed diagram can be saved or analyzed.

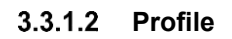

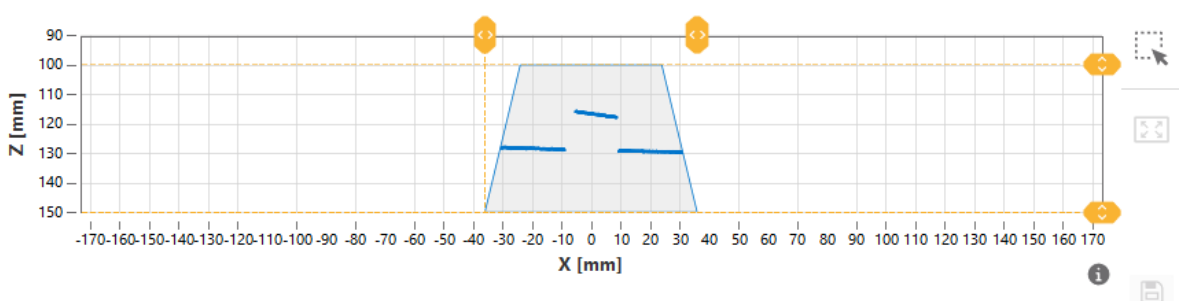

The diagram displays the profile points of the object. The field of view is shown in gray. Here, the field of view can be restricted using the yellow lines; these changes take effect immediately.

#### 3.3.1.3 Camera picture

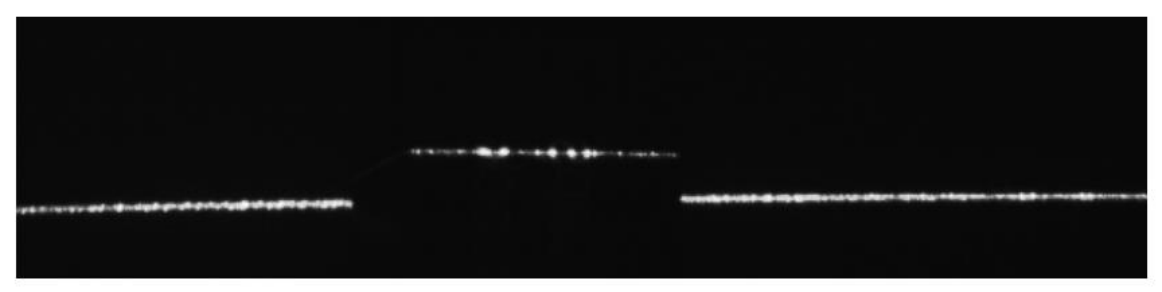

Output of the unfiltered camera image. For example, unwanted reflections can be detected and the alignment can be optimized.

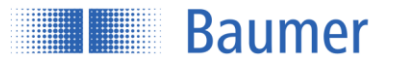

#### 3.3.2 Active parameters

#### 3.3.2.1 Data Acquisition

#### 3.3.2.1.1 Exposure time

To improve sensitivity to dark objects, the exposure time can be increased. This also changes the measuring repeat time.

Light object: Short exposure time for light, shiny, and reflective surfaces such as metal or white objects, for example.

Dark object: Longer exposure time and therefore slower measuring frequencies for plastics or black materials, for example.

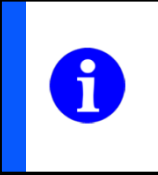

# NOTE

Sometimes, shiny surfaces may require a longer exposure time.

#### 3.3.2.1.2 Trigger mode

For setting the measuring intervals.

#### Free running

Measurement with the max. possible frequency, which may vary depending on the application. The sensor measures continuously.

#### Interval

Measurement cycle with fixed internal interval (time in ms). The constant measuring frequencies that can be achieved are slower than the non-constant frequencies in free-running mode. The interval must be set accordingly.

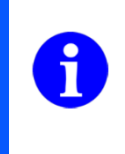

#### NOTE

- If Sync-In (pin 8) is connected, free-running mode (or interval mode) runs when Sync-In is set to low

- If Sync-In is not connected, free-running mode (or interval mode) runs continuously

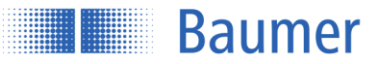

#### Single shot

A single measurement is triggered with the falling edge of an external trigger signal at the Sync-In. This measurement value is held at the outputs until the next falling edge. The measuring frequencies that can be achieved are only half as high as in free-running mode.

#### Sync-In

The measurement and signal output can be interrupted with the Sync-In input by connecting with high. As long as Sync-In is on high, the sensor delays the next measurement (hold) and reduces the power of the laser beam.

- The sensor checks Sync-In before every measurement
- The previous measurement cycle is always completed first, even if Sync-In is on high
- During the waiting time (Hold), the power of the laser beam is reduced
- While Hold is at high, all outputs are frozen at their last state
- To return the sensor to measurement mode, Sync-In must be set from high to low
- Sync-In must remain on low for at least 5 µs in order for the sensor to begin measuring again

| Sync-In      | Level                     | Measurement |
|--------------|---------------------------|-------------|
| Sync-In low  | 02.5 V                    | Run         |
| Sync-In high | 8 VUB (operating voltage) | Hold        |

#### Application example: Reciprocal influence

Only the laser beam of Sensor 1 may be in the field of view of Sensor 1. The laser of Sensor 2 must not influence Sensor 1.

If it is not possible to prevent several sensors from affecting each other through appropriate installation, however, the sensors affecting each other can be operated asynchronously using the Sync-In cable. The superordinate control generates the signals for this.

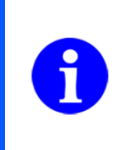

NOTE

As soon as the Sync-In is set to high (Hold), all output functions are frozen at their last state until the next measurement.

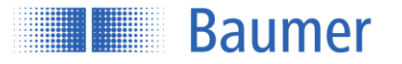

#### Measurement in case of Sync-In low:

Every time before a laser pulse is transmitted, the sensor checks the level at Sync-In. If it is low, the sensor immediately begins the next measurement.

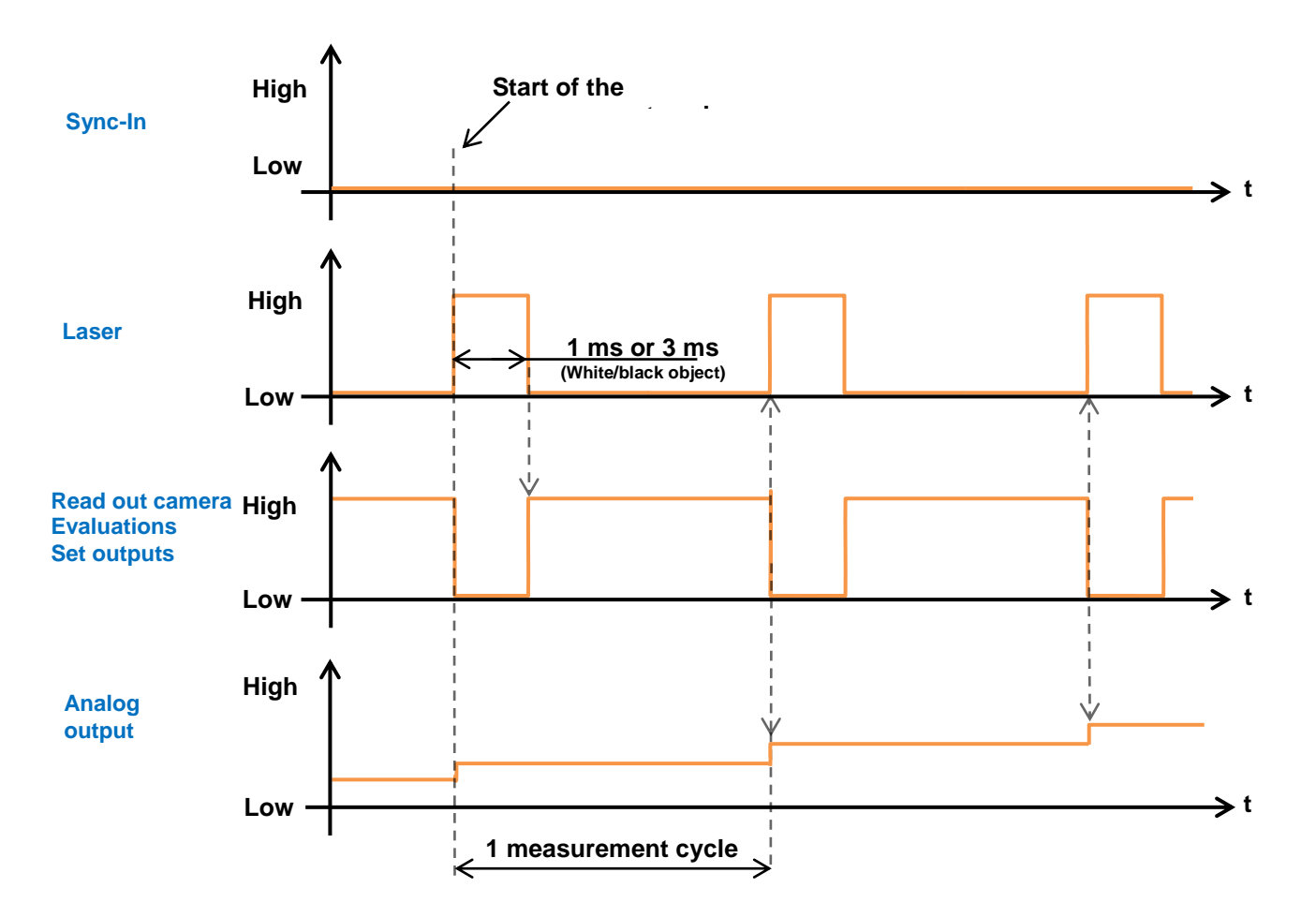

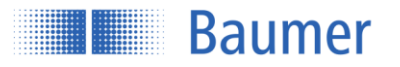

#### Sync-In low to high:

If the Sync-In level is on high, the sensor always finishes its initiated measurement and then holds off on doing the next measurement. All outputs are held (hold function).

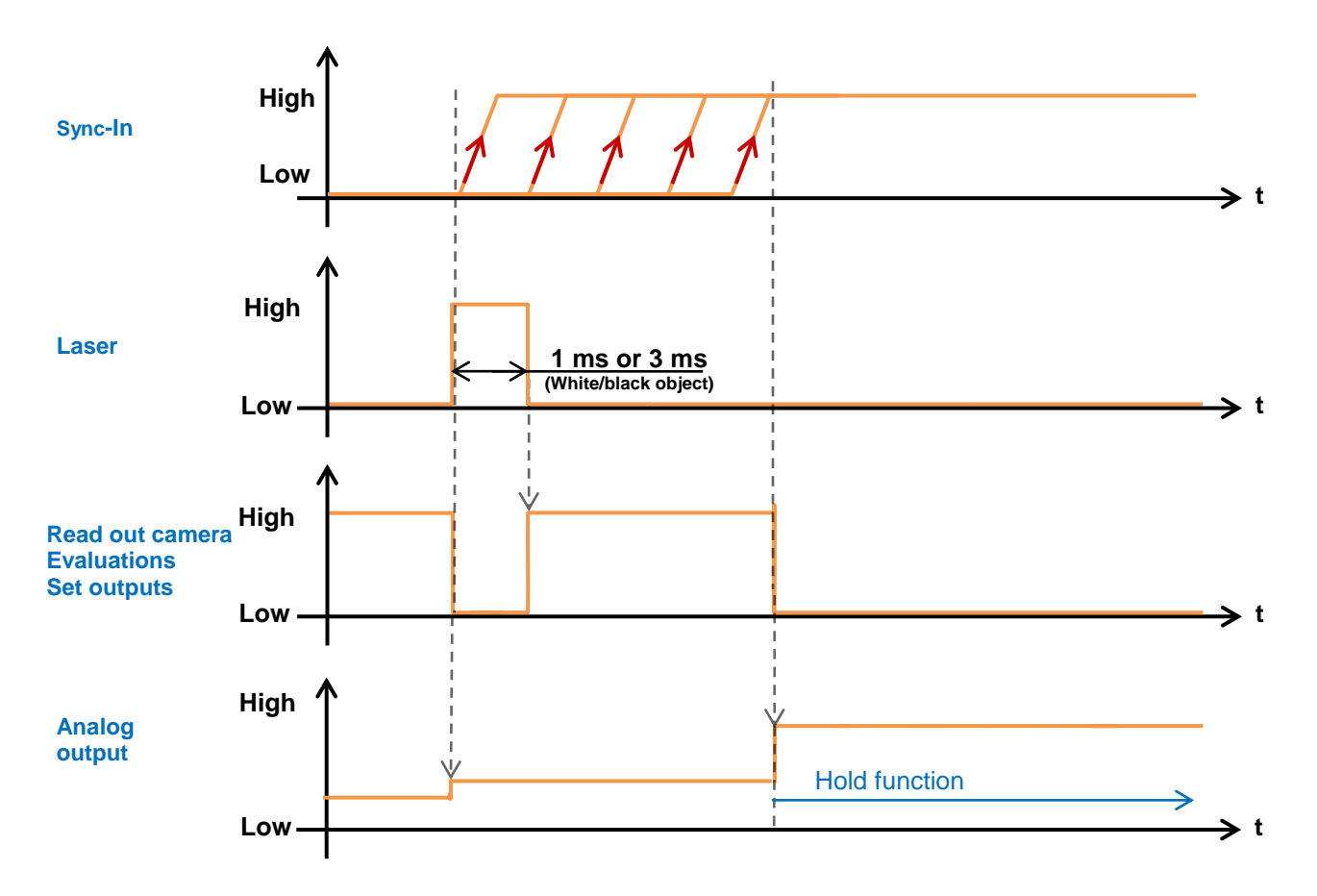

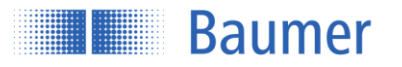

#### Sync-In high to low:

To return the sensor to measurement mode, Sync-In must be set from high to low. Sync-In must remain on low for at least 5 µs in order for the sensor to begin measuring again.

If Sync-In switches from high to low level, the response time increases in the first measurement cycle by 5 µs.

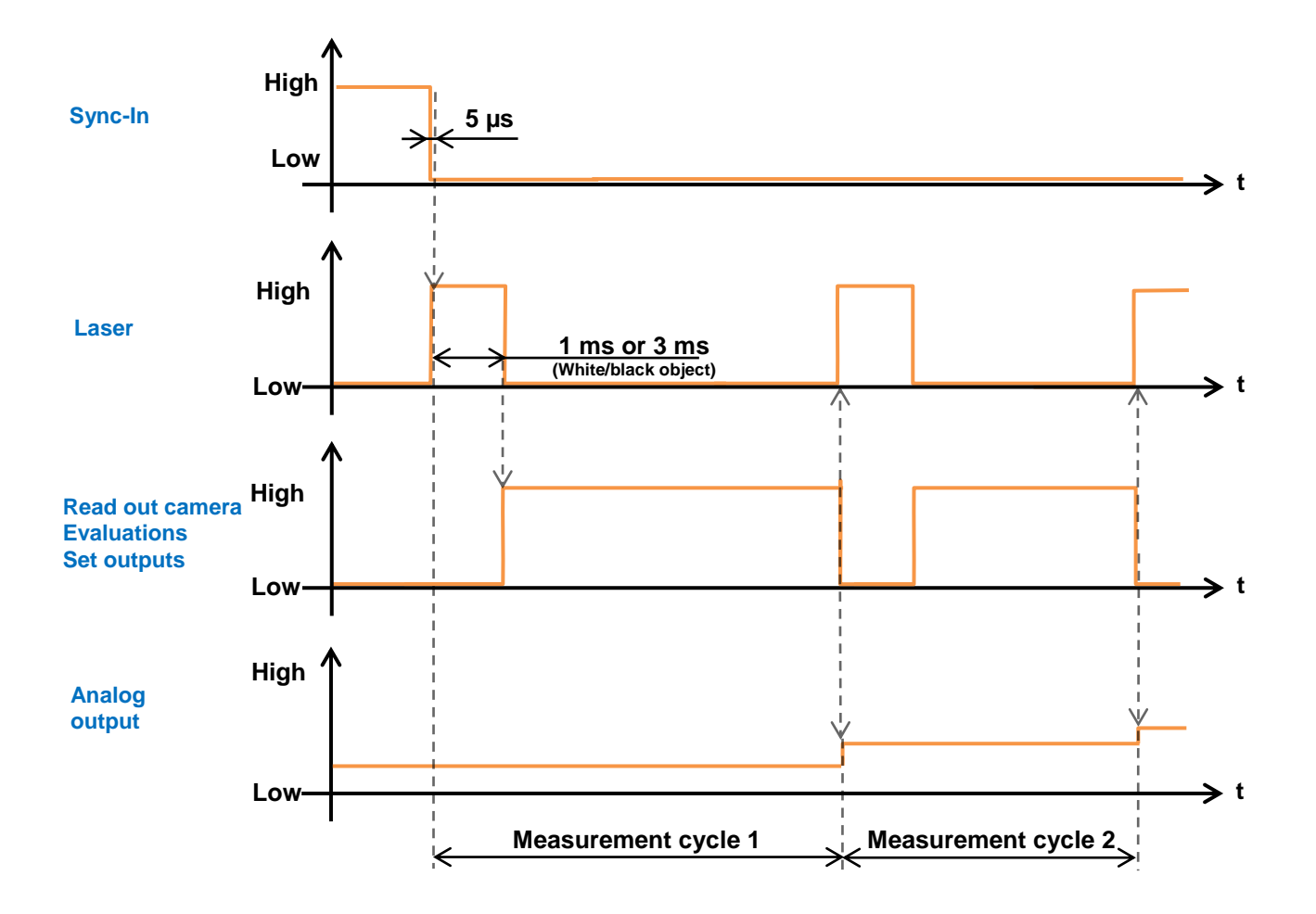

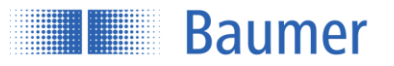

#### 3.3.2.2 Field of view

Within the field of view function, the sensor can be installed at an angle or the field of view can be restricted.

#### 3.3.2.2.1 Mounting assistant

The installation conditions can be checked using the mounting assistant. The angle of inclination as well as the distance to the reference surface are output.

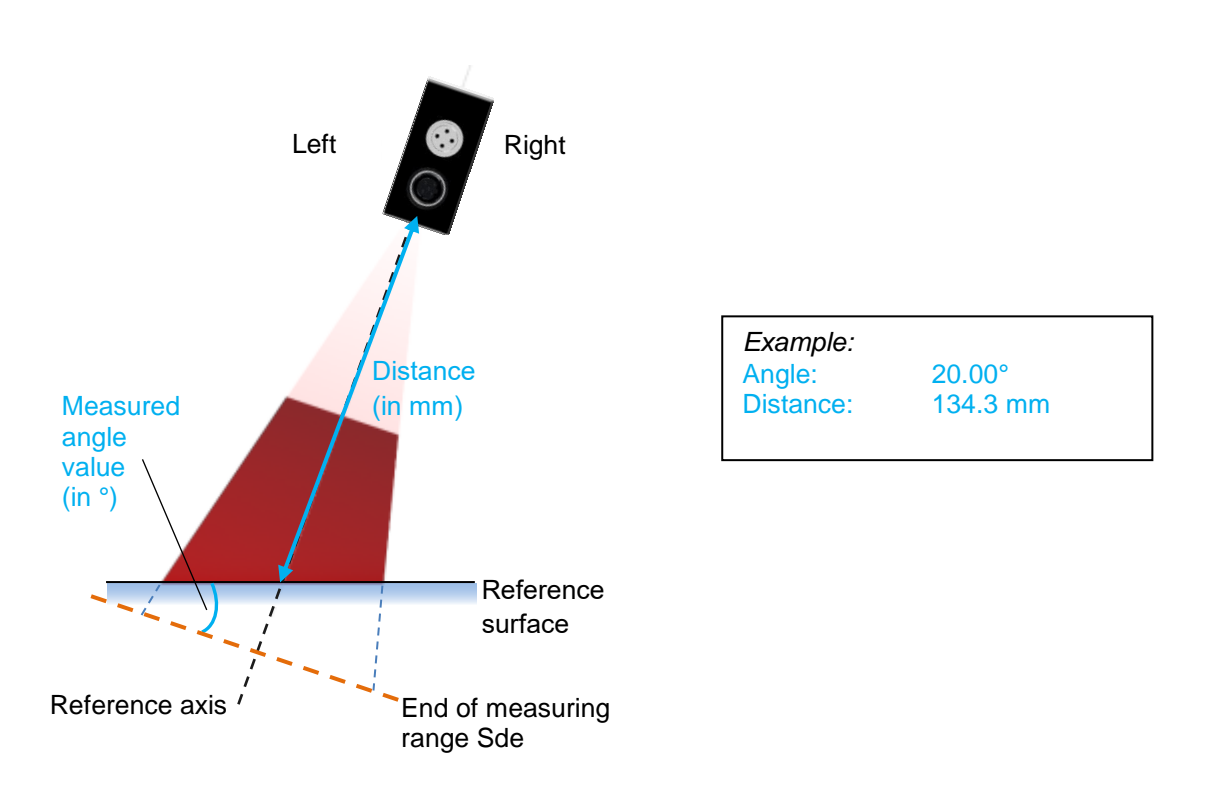

While the mounting assistant is activated, the field of view is set to max. and the sensor outputs are set to "no object in the measuring range". Once the mounting assistant has finished, the last valid settings are re-activated.

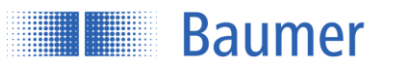

#### 3.3.2.2.2 Field of view limits

All measurement values outside the set field of view are ignored. This is particularly useful if, for example, the field of view contains an unwanted object that is not to be detected.

The field of view is adapted by software so the width of the visible laser beam does not change.

For full flexibility, every value in the field of view can be individually adjusted. The modified field of view need not be symmetrical. Even a single limit, e.g., Left Limit, can be restricted.

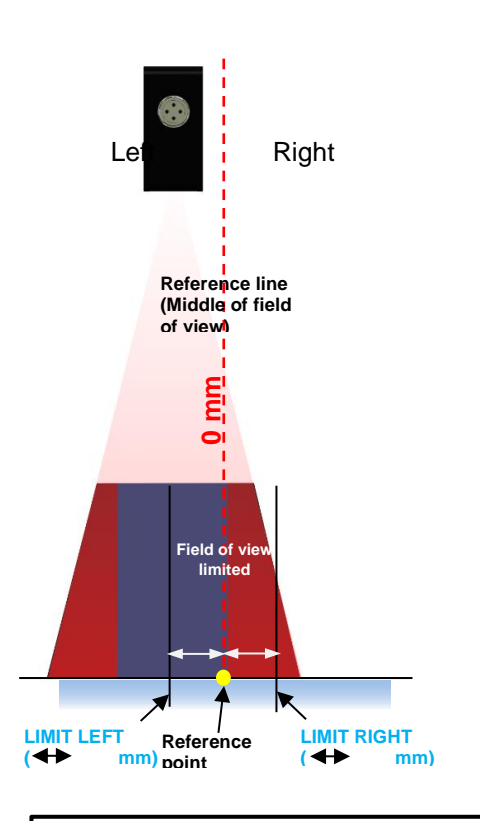

#### NOTE

The minimum width of the field of view (Left Limit to Right Limit) must be at least 2 mm

#### Set FOV to Max

Resets all restrictions of the field of view back to the default settings (maximum field of view).

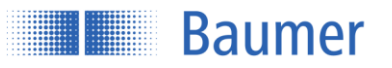

#### 3.3.3 Outputs and filters

With Pin 4 (out), the user has a configurable switching output.

Pin 4 becomes active as soon as the defined value (point or window) is exceeded or not reached (active high or active low depending on the setting).

For a reliable switching signal, there is a hysteresis<sup>1</sup> which is active in one direction.

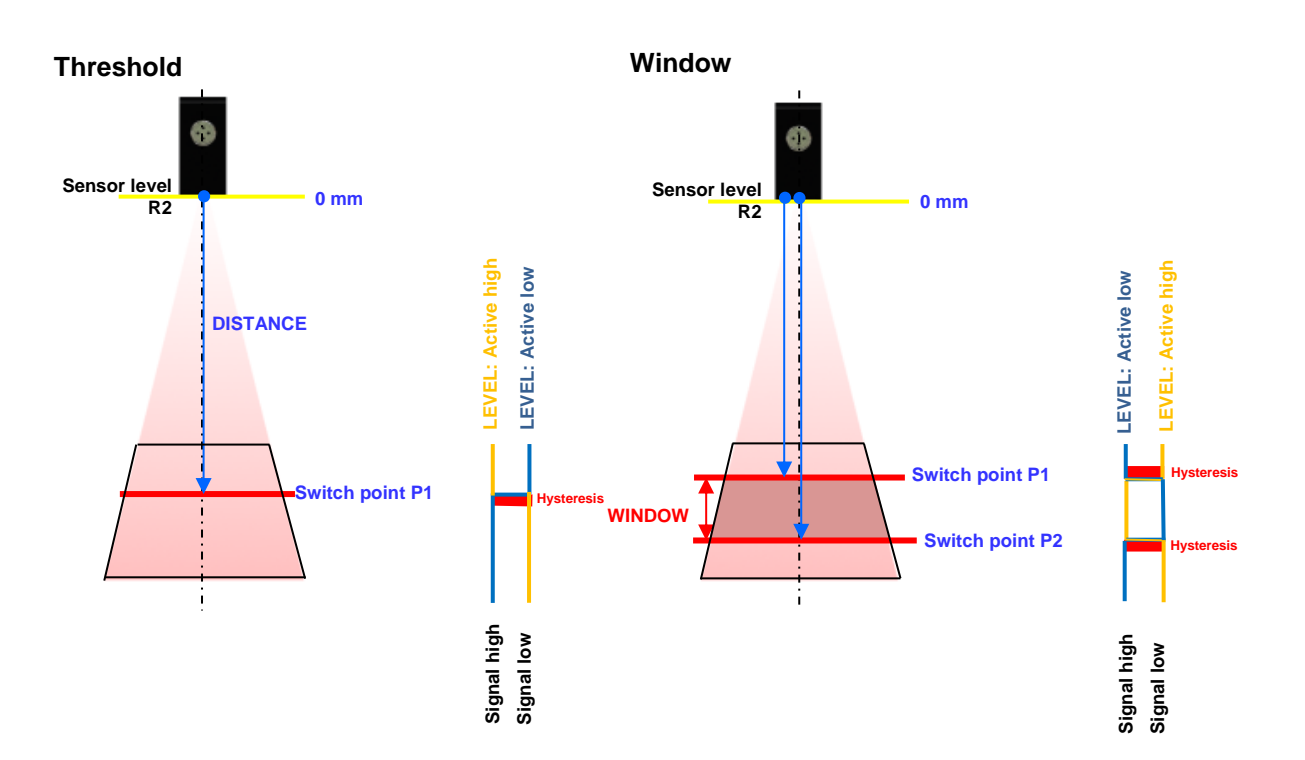

#### 3.3.3.1 Switching output

Whether the switching output (Pin 4) is to be operated in **point** mode (switch point P1) or in **window** mode (switch point P1 and switch point P2) is defined here.

Switch point P1 must be larger than switch point P2.

The window must be larger than the "minimum switching window" specified in the data sheet.

#### 3.3.3.1.1 Polarity

The output level can be inverted with active high or active low here.

#### NOTE

It is not recommended to set switch points equal to field of view limits. In combination with the hysteresis this results in a complex switching behavior.

<sup>&</sup>lt;sup>1</sup> In accordance with chapter Sensor data sheet

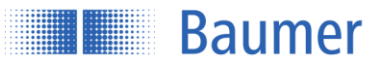

#### 3.3.3.2 Precision filter

Activating filtering can reduce noise and thus increase resolution and repeat accuracy.

| Standard  | = normal resolution <sup>12</sup>                                                     |
|-----------|---------------------------------------------------------------------------------------|
| High      | = resolution is approximately twice as high <sup>12</sup> , measuring rate is reduced |
| Very high | = resolution about three times as high <sup>12</sup> , measuring rate is reduced      |

#### 3.3.3.2.1 Influences of the filter

The higher the precision is set, the more response times and release times increase, which means that the response time for moving objects slows down. The measuring frequency is not affected by the use of this filter.

The precision filter works with moving median as well as moving average filters.

#### 3.3.3.2.2 Moving median

The median of a finite list is the measurement with the middle measurement value of a string of numbers (e.g., median of {3, 3, 5, 9, 11} is 5). The number of measurement values saved in an array is called the number of measurement values, e.g., {3, 3, 5, 9, 11} corresponds to 5 measurement values. When a new measurement value is added, the oldest is removed (moving filter). A sudden change in measurement values will only lead to a change after half of the saved number of measurement values (e.g., number of measurement values = 5 means that the measurement value at the output is only affected after 3 measurement values).

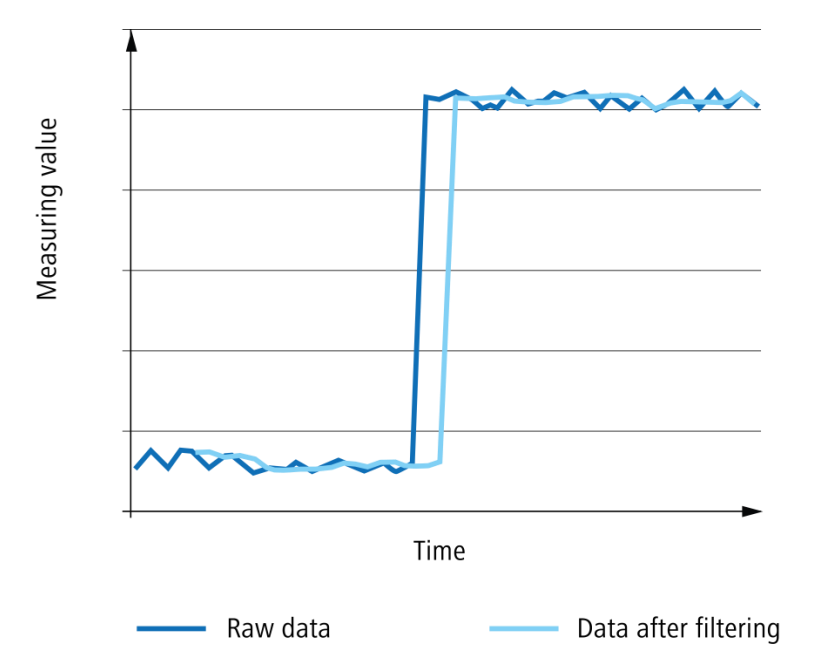

This diagram shows the effects of the median (number of measurement values 5). The filter is used to suppress measurement errors. The output only changes after a defined number of measurement values (number of measurement values/2). The measuring frequency is not affected by this filter, but the response time is.

<sup>&</sup>lt;sup>1</sup> In accordance with chapter Sensor data sheet

<sup>&</sup>lt;sup>2</sup> Depending on the object to be measured

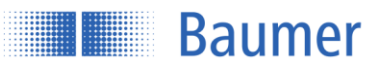

#### 3.3.3.2.3 Moving average

The output value of the moving average filter is the average of the defined number of measurement values which have been saved. When a new measurement value is added, the oldest is removed (moving filter).

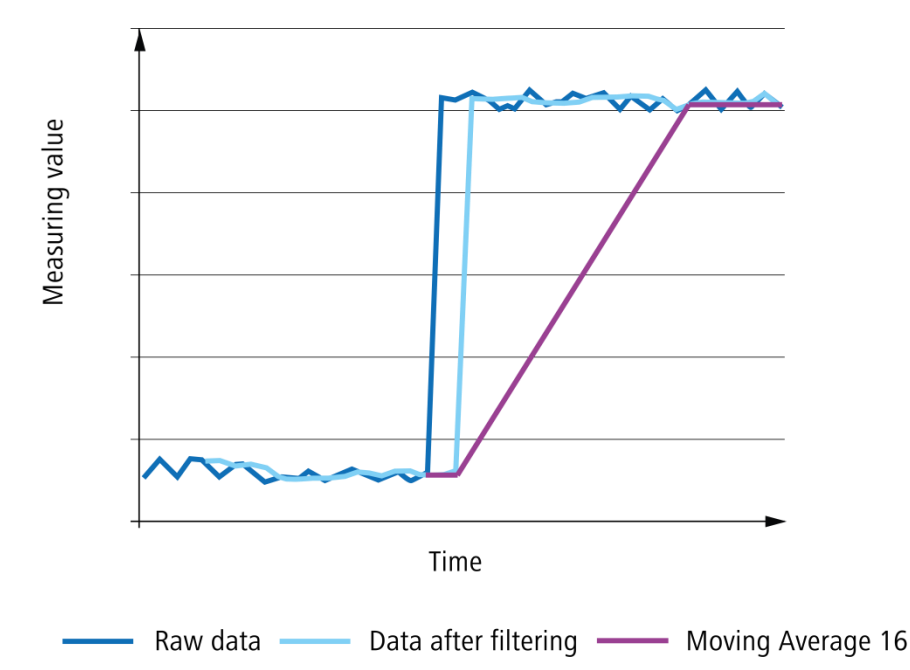

As shown in the diagram, the moving average evens out the output value. In contrast to the median filter, it is possible that with the moving average, the displayed measurement values were never measured as such. The measuring frequency is not affected by this filter, but the response time is.

Number of measurement values required until the correct measurement value is displayed:

- When set to "High", the distance must be stable for 4 + 16 measurement values before the correct value is displayed
- When set to "Very high", the distance must be stable for 8 + 128 measurement values before the correct value is displayed

# Example

Calculate the response time with a measuring frequency of 500 Hz

1 / 500 Hz = 0.002 sMedian = 7 / 2 (formula: measurement values / 2 ) = 4 Average = 16 Response time = 0.002 \* (4 + 16) = 0.04 s = 40 ms

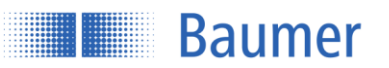

#### 3.3.3.3 Hysteresis

The hysteresis is the difference between the switch on threshold and the switch off threshold, and is specified as a value in mm. Without hysteresis H, objects in the border area of the switching point could lead to a toggling of the switching output. For reasons of reliability, the use of hysteresis is recommended (at least as great as the resolution of the sensor).

The hysteresis can be located before (negative hysteresis) or after (positive hysteresis) a switch point.

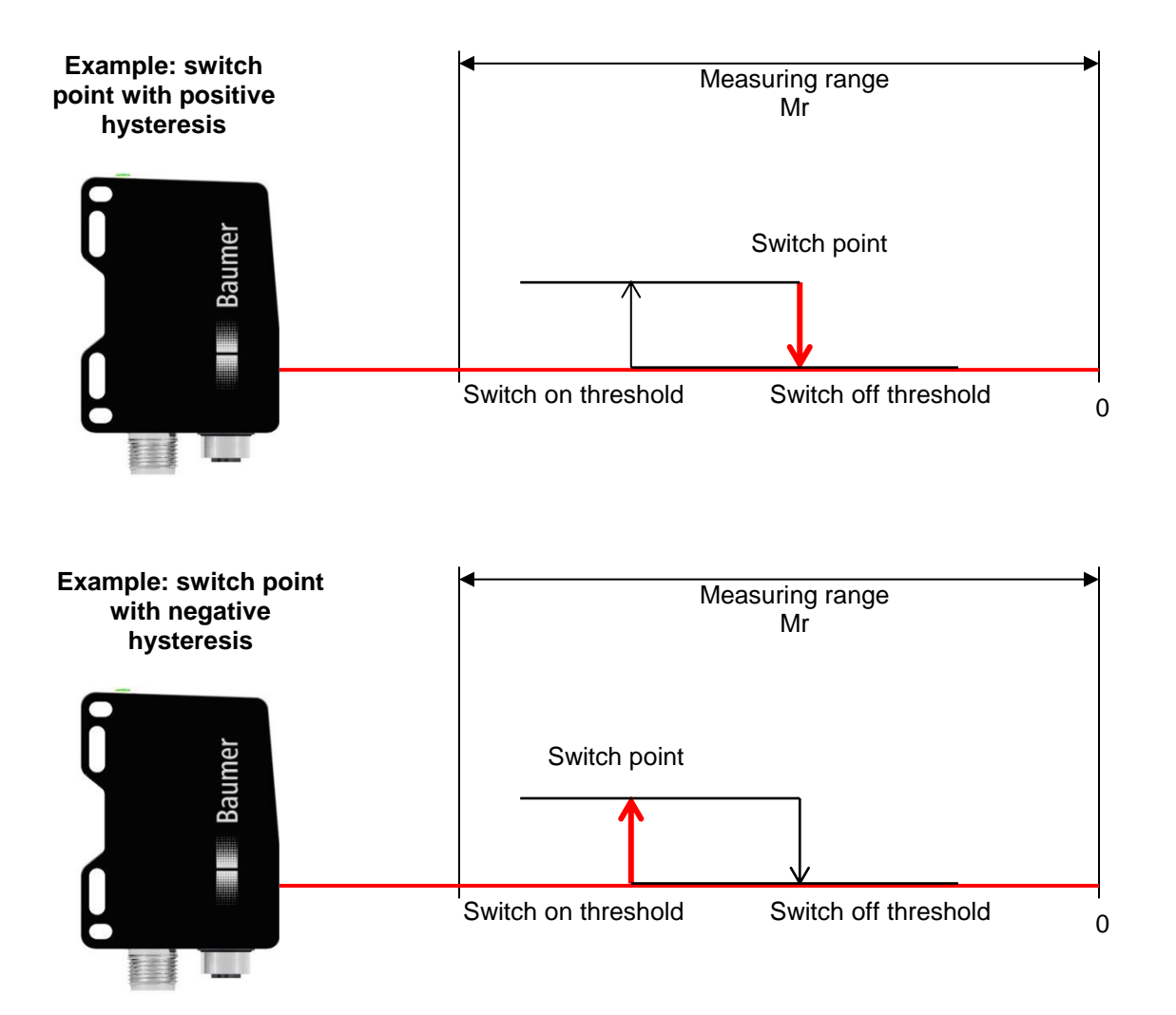
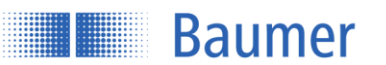

## Behavior of the switching output for point mode

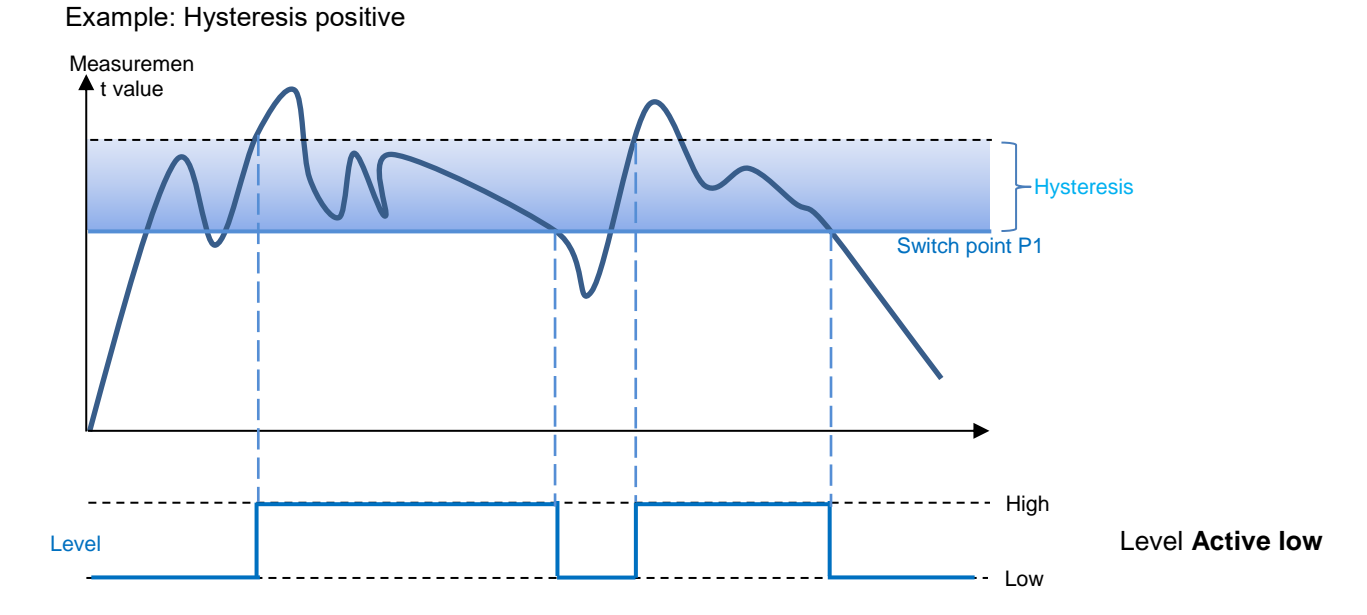

Example: Hysteresis negative

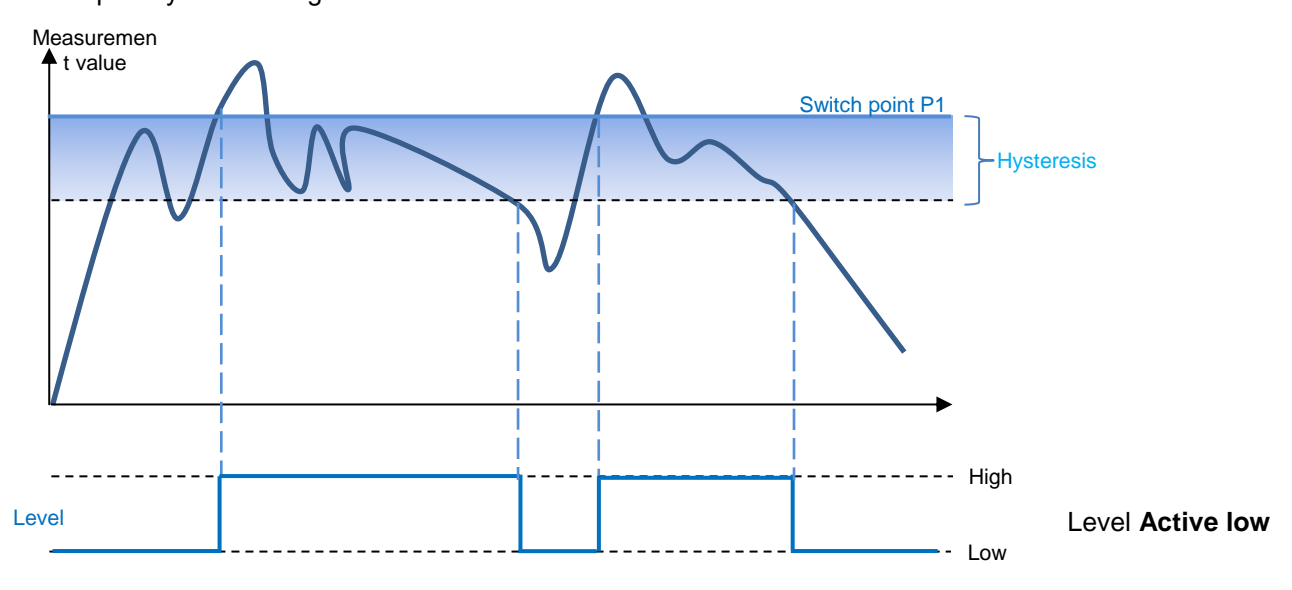

## Behavior of the switching output for window mode

Baumer

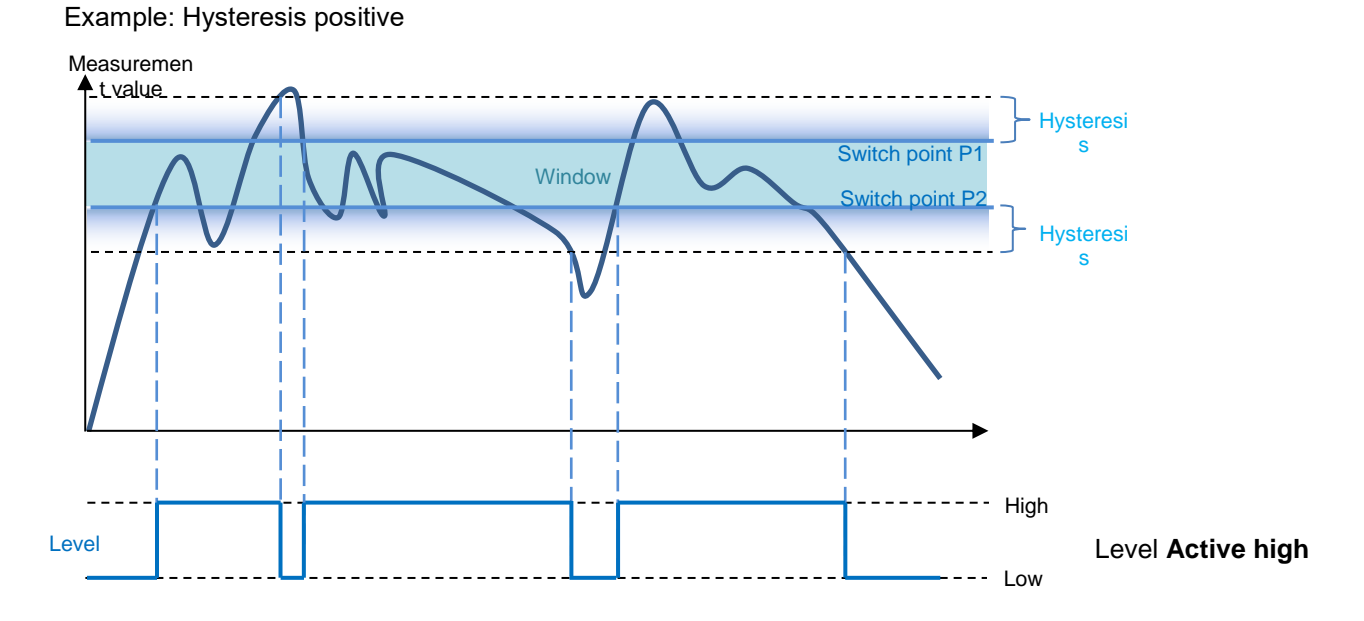

Example: Hysteresis negative

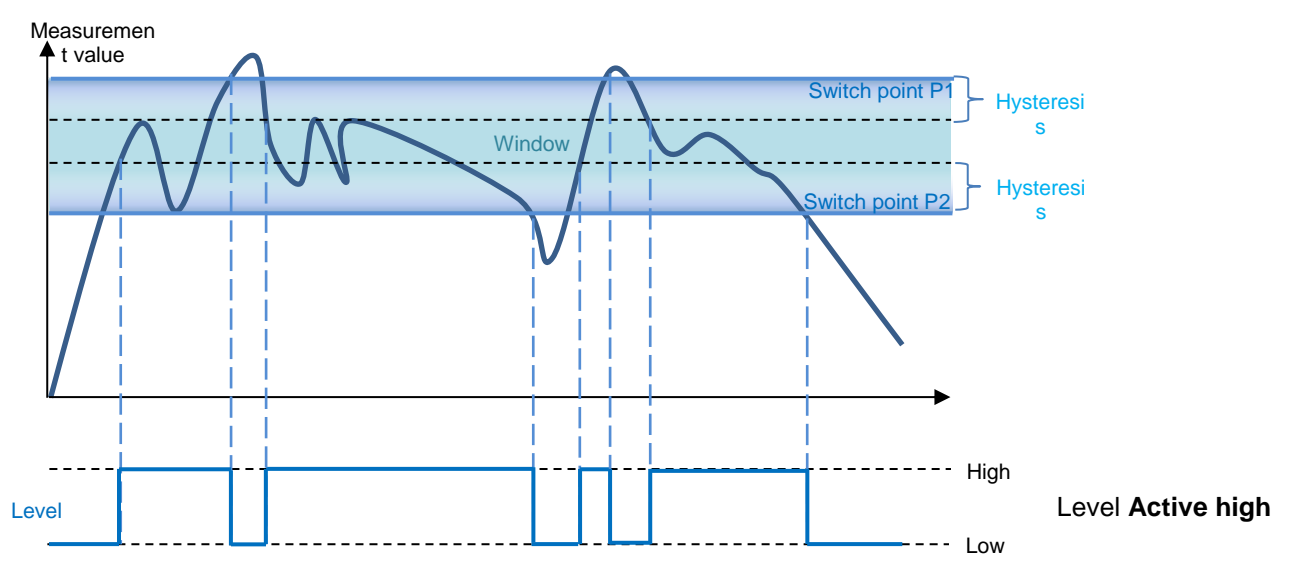

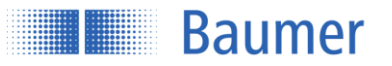

## 3.3.3.4 Alarm output

The alarm output cannot be adjusted and is output as a push-pull signal (active high).

| Situation                                                                                           | Red LED                                | Alarm output out2                       |
|----------------------------------------------------------------------------------------------------|----------------------------------------|-----------------------------------------|
| No object inside the measuring range                                                                | On                                     | High                                    |
| Signal gain reached                                                                                 | Off                                    | Low                                     |
| Signal gain not reached                                                                             | Flashes (8 Hz)                         | Low                                     |
| Situation<br>No object inside the measuring range<br>Signal gain reached<br>Signal gain not reached | Red LED<br>On<br>Off<br>Flashes (8 Hz) | Alarm output out2<br>High<br>Low<br>Low |

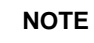

There is no excess gain hysteresis, which is why rapid switching between alarms can occur.

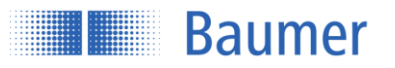

## 3.3.3.4.1 Behavior of the alarm output

If there is no object inside the measuring range, the sensor will retain the last valid measurement value. The alarm output is high during this time.

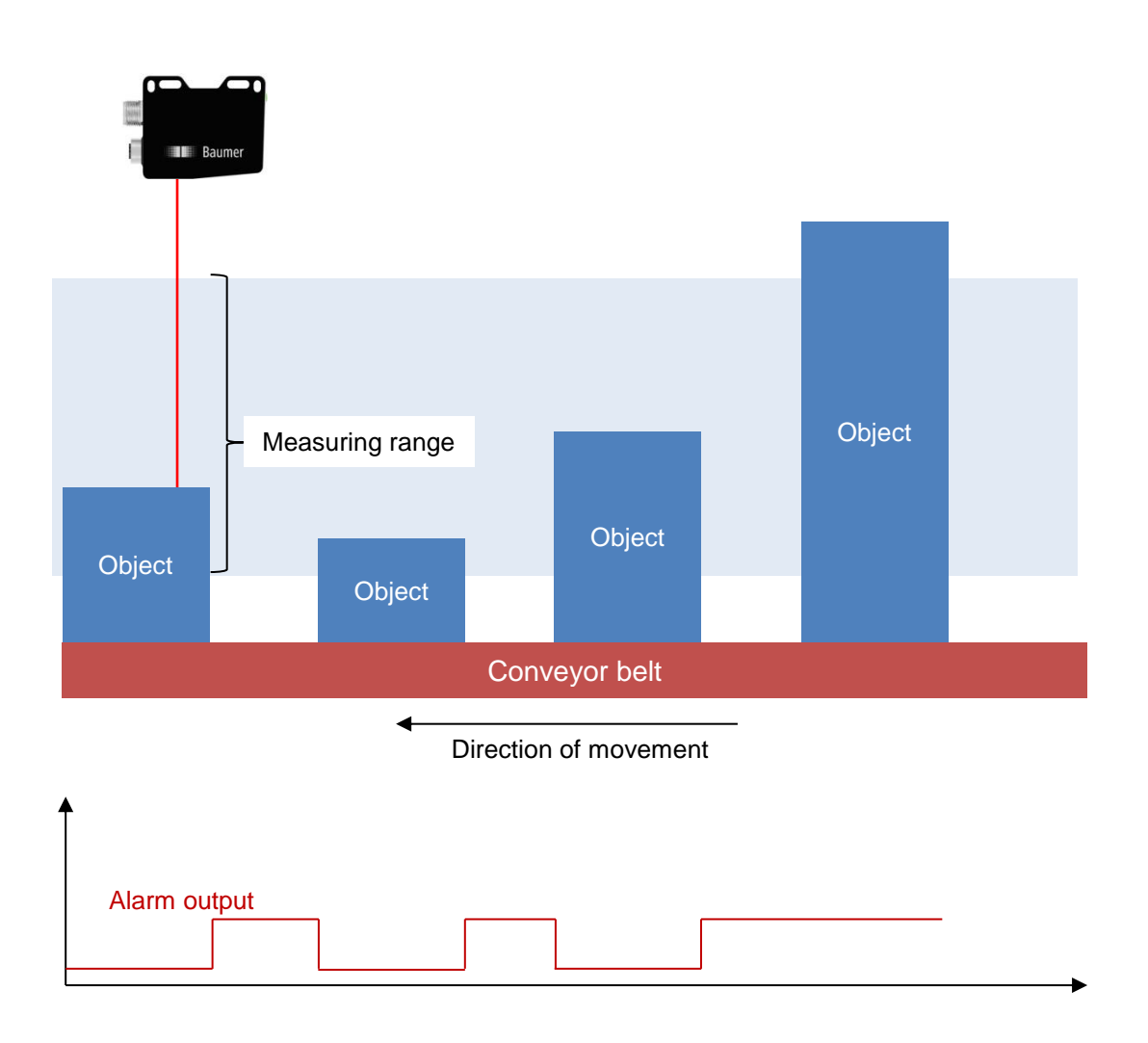

#### 3.3.3.5 Storing parameters

The parameter changes can be stored in one of three parameter setups in the sensor so that the settings are also available once the sensor has been restarted.

"Unsaved parameters" means that changes were made without saving them in one of the parameter setups.

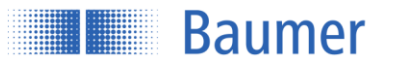

# 3.4 Device Configuration

The device-specific settings are made here.

| Baumer PosCon Web GUI                                                     | < +                                                                                                 | – a ×                           |
|---------------------------------------------------------------------------|----------------------------------------------------------------------------------------------------|---------------------------------|
| ← → ♂ ☆                                                                   | (i) 192.168.0.250/#/deviceconfiguration                                                             | (80%) ···· 🛡 🏠 🔟 🗉 🗄            |
| Baumer   OM70-                                                            | X0150.H0720.EK                                                                                      | Parameter Setup 1 ~   ①   ②   E |
| Monitoring Parametrization                                                | Device Configuration                                                                                | 🚯 Alarm 📕 Switching Output 🗌    |
| Sensor Info Network T                                                     | ime Synchronization Process Interface Parameter Setup Overview Update Web Interface & Factory Reset | :                               |
| Sensor Info 🚯                                                             |                                                                                                    | ^                               |
| Serial Type:<br>Serial Number:<br>P-Code:                                 | OM70-X0150.H0720.EK<br>70003472259<br>K222                                                          |                                 |
| Network 🚯                                                                 |                                                                                                    |                                 |
| Static IP Address                                                         |                                                                                                    |                                 |
| IP Address:                                                               | 192.168.0.250                                                                                       |                                 |
| Subnet Mask:                                                              | 255.255.255.0                                                                                       |                                 |
| Standard Gateway:                                                         | 192.168.0.1                                                                                         |                                 |
| DHCP                                                                      |                                                                                                    |                                 |
| If DHCP is enabled and<br>been assigned during<br>configuration will be u | no dynamic IP address has<br>limeout, the static IP<br>sed.                                         |                                 |
|                                                                           |                                                                                                    | Store to Sensor                 |

#### 3.4.1 Sensor Info

Displays important sensor information such as the serial type, serial number, and P-Code.

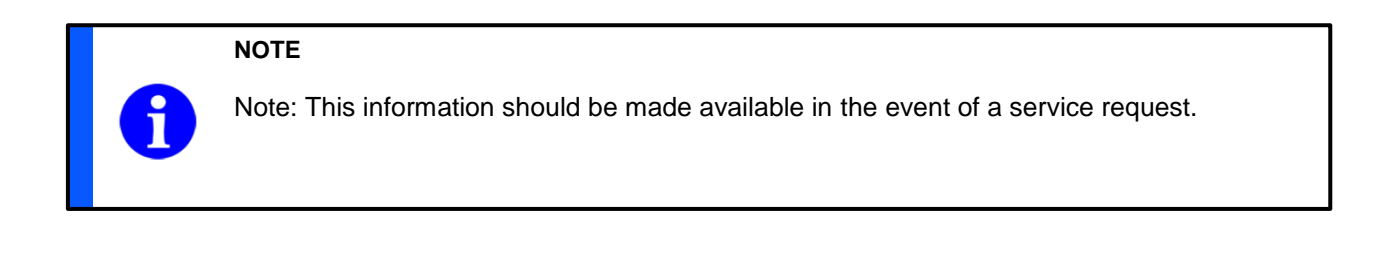

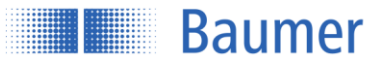

#### 3.4.2 Network

Choice between static and dynamic address configuration using DHCP. If DHCP fails, the static address is used.

## 3.4.2.1 Static IP address

The device uses a set IP address. This requires the IP address, subnet mask, and the standard gateway to be specified.

## 3.4.2.2 DHCP (Dynamic Host Configuration Protocol)

If a DHCP server is integrated in the same network, the IP address is determined from there. If this does not happen within a specific time and a timeout occurs, the set IP address specified below is used.

## 3.4.3 Time synchronization

Activation/deactivation of the NTP synchronization. If activated, the sensor synchronizes its internal clock with the defined network time server.

The time stamps for the measurement values are set based on the synchronization. The time basis is UTC. Note: The daylight saving time functionality is not supported.

## 3.4.4 Process Interface

Activate or deactivate the Modbus TCP and OPC UA functionality by toggling the "on / off" button. When set to "off", the sensor no longer responds to requests via this protocol.

## 3.4.5 Parameter Setup Overview

Displays the stored values for the parameter setups. The parameter setups are presented in a general overview here.

## 3.4.6 Update Web Interface & Factory Reset

A new web interface can be uploaded and the factory settings reset here.

Displays the web interface version and date. "Update Web Interface" updates the web interface if a new version has been released.

Activating "Factory Reset" resets the device to the factory settings.

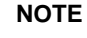

In order to maintain the connection to the sensor, the network configuration (IP address, time server, process interface) is not reset to factory settings.

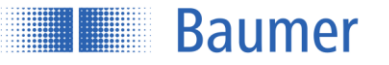

# 4 Communication via the process interfaces

## 4.1 Introduction

In addition to the configuration option via the integrated web server, the sensor supports Modbus TCP and OPC UA – two standardized automation technology protocols for configuring and retrieving measurement values.

## 4.1.1 Dependencies

The sensor supports one client connection for each protocol. Read access via the protocols is possible at any time. Write access is only permitted once the sensor has been moved to Configuration mode via the respective interface. Only one interface can be in Configuration mode at one time. The measuring frequency that can be achieved may be reduced in such cases.

## 4.1.2 Description of the commands

See chapter "Configuration via the web interface".

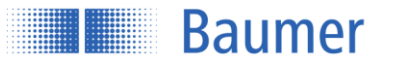

## 4.2 Modbus TCP

Modbus TCP is a protocol with a long history which is supported by a large number of programmable logic controllers as standard or which can easily be retrofitted using a software module. Libraries for various programming languages are available for PC-based systems. The standard is freely available on the website of the Modbus Organization (<u>http://www.modbus.org</u>).

## 4.2.1 Protocol parameters

The Modbus TCP server integrated in the sensor (Modbus TCP slave) can be addressed using the following parameters:

- TCP port no.: 502
- Modbus TCP unit identifier: 1

## 4.2.2 Mapping the sensor functionality to the Modbus data model

The sensor functionality can be accessed by reading or writing entries in the "Discrete inputs", "Input registers", and "Holding registers" tables. The following Modbus function codes (FC) are supported here:

- Read Discrete Inputs (FC 02)
- Read Input Registers (FC 04)
- Read Holding Registers (FC 03)
- Write Single Holding Register (FC 06)
- Write Multiple Holding Registers (FC 16)

The three tables are independent of one another, meaning that the same address can represent a different functionality in the different tables. The number of the register to be read or written with a Modbus command must match the length specified for the respective sensor functionality. It is not possible to read or write just some of the parameters.

If the data type of a sensor parameter is wider than a 16-bit Modbus register, the parameter is split across several Modbus registers. In such cases, the lower-value bits are placed on the lower address and the higher-value bits on the higher address.

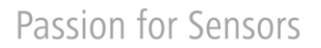

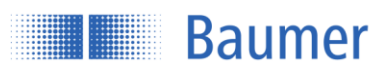

## 4.2.3 Modbus TCP commands: Holding register

# 4.2.3.1 Overview of index commands for holding register function 03/6/16

| Address | Length | Command                        |
|---------|--------|--------------------------------|
| 0       | 1      | Enter Config Mode              |
| 1       | 1      | Leave Config Mode              |
| 2       | 2      | Session Timeout                |
| 10      | 1      | Get DHCP Client State          |
| 11      | 4      | Set IP Address                 |
| 15      | 4      | Set Subnet Mask                |
| 19      | 4      | Set Gateway Address            |
| 27      | 1      | Store Eth Parameters           |
| 32      | 1      | OPC UA State                   |
| 50      | 1      | Time Sync Mode                 |
| 51      | 4      | NTP Server 1                   |
| 55      | 4      | NTP Server 2                   |
| 100     | 1      | Exposure Time                  |
| 101     | 1      | Precision                      |
| 200     | 8      | Field of View                  |
| 220     | 1      | Set Field of View to Maximum   |
| 300     | 11     | Switching Output Configuration |
| 400     | 8      | Trigger Mode Settings          |
| 410     | 1      | Laser ON/OFF                   |
| 500     | 1      | Store Setting                  |
| 501     | 1      | Load Setting                   |
| 502     | 1      | Reset Setting                  |
| 503     | 1      | Sensor Reset                   |

## 4.2.3.2 Address 0 - Enter Config Mode

Durch das Schreiben eines beliebigen Wertes in dieses Register wird der Sensor in den Parametriermodus versetzt. Der Schreibbefehl schlägt fehl, wenn der Sensor bereits über ein anderes Interface in den Parametriermodus versetzt wurde.

| Function |                                          | Holding Register (FUNCTION 03/06/16) |           |  |
|----------|------------------------------------------|--------------------------------------|-----------|--|
| Address  |                                          | 0                                    |           |  |
| Length   |                                          | 1                                    |           |  |
| Access   |                                          | Write Only                           |           |  |
| Address  | Parameter Description                    | ו                                    | Data Type |  |
| 0        | Enter Config Mode:<br>The command does n | ot care, which number is written.    | uint16_t  |  |

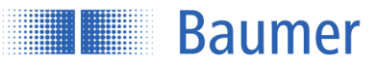

## 4.2.3.3 Address 1 - Leave Config Mode

Durch das Schreiben eines beliebigen Wertes in dieses Register wird der Parametriermodus verlassen, sofern er zuvor über dieses Interface angefordert wurde.

| Function | Holding Register (FUNCTION 03/06/16) |
|----------|--------------------------------------|
| Address  | 1                                    |
| Length   | 1                                    |
| Access   | Write Only                           |

| Address | Parameter Description                                                     | Data Type |
|---------|---------------------------------------------------------------------------|-----------|
| 1       | Leave Config Mode:<br>The command does not care, which number is written. | uint16_t  |

#### 4.2.3.4 Address 2 - Session Timeout

Das Session Timeout ist die Zeitspanne, nach welcher der Sensor den über Modbus TCP angeforderten Parametriermodus automatisch wieder verlässt, sofern in der Zwischenzeit kein weiterer Befehl erfolgte.

| Function | Holding Register (FUNCTION 03/06/16) |
|----------|--------------------------------------|
| Address  | 2                                    |
| Length   | 2                                    |

| Address | Parameter Description                  | Data Type |
|---------|----------------------------------------|-----------|
| 2       | Session Timeout [sec] (first 2 bytes)  | uint32_t  |
| 3       | Session Timeout [sec] (second 2 bytes) |           |

## 4.2.3.5 Address 10 - DHCP Client State

Aktiviert oder deaktiviert den DHCP Client.

| Function | Holding Register (FUNCTION 03/06/16) |
|----------|--------------------------------------|
| Address  | 10                                   |
| Length   | 1                                    |

| Address | Parameter Description                   | Data Type |
|---------|-----------------------------------------|-----------|
| 10      | DHCP State<br>0: Not Active / 1: Active | uint16_t  |

## 4.2.3.6 Address 11 - Set IP Address

Schattenregister zum Setzen der IP-Adresse des Sensors. Nach dem Schreiben dieses Eintrags können noch die Subnetzmaske und die Standard Gateway-Adresse gesetzt werden. Die Änderungen werden erst nach Ausführen des "Store Ethernet Parameters"-Befehls aktiviert.

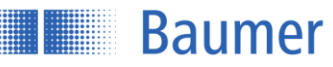

| Function | Holding Register (FUNCTION 03/06/16) |
|----------|--------------------------------------|
| Address  | 11                                   |
| Length   | 4                                    |
| Access   | Write Only                           |

| Address | Parameter Description | Data Type |
|---------|-----------------------|-----------|
| 11      | IP Address Byte 0     | uint16_t  |
| 12      | IP Address Byte 1     | uint16_t  |
| 13      | IP Address Byte 2     | uint16_t  |
| 14      | IP Address Byte 3     | uint16_t  |

## 4.2.3.7 Address 15 - Set Subnet Mask

Schattenregister zum Setzen der Subnetzmaske des Sensors. Nach dem Schreiben dieses Eintrags können noch die IP-Adresse und die Standard Gateway-Adresse gesetzt werden. Die Änderungen werden erst nach Ausführen des "Store Ethernet Parameters"-Befehls aktiviert.

| Function | Holding Register (FUNCTION 03/06/16) |
|----------|--------------------------------------|
| Address  | 15                                   |
| Length   | 4                                    |
| Access   | Write Only                           |

| Address | Parameter Description | Data Type |
|---------|-----------------------|-----------|
| 15      | Subnet Mask Byte 0    | uint16_t  |
| 16      | Subnet Mask Byte 1    | uint16_t  |
| 17      | Subnet Mask Byte 2    | uint16_t  |
| 18      | Subnet Mask Byte 3    | uint16_t  |

## 4.2.3.8 Address 19 - Set Gateway Address

Schattenregister zum Setzen der Standard Gateway-Adresse des Sensors. Nach dem Schreiben dieses Eintrags können noch die IP-Adresse und die Subnetzmaske gesetzt werden. Die Änderungen werden erst nach Ausführen des "Store Ethernet Parameters"-Befehls aktiviert.

| Function | Holding Register (FUNCTION 03/06/16) |
|----------|--------------------------------------|
| Address  | 19                                   |
| Length   | 4                                    |
| Access   | Write Only                           |

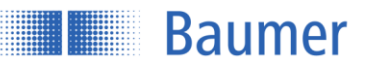

| Address | Parameter Description  | Data Type |
|---------|------------------------|-----------|
| 19      | Gateway Address Byte 0 | uint16_t  |
| 20      | Gateway Address Byte 1 | uint16_t  |
| 21      | Gateway Address Byte 2 | uint16_t  |
| 22      | Gateway Address Byte 3 | uint16_t  |

## 4.2.3.9 Address 27 - Store Eth Parameters

Durch das Schreiben eines beliebigen Wertes in dieses Register wird die zuvor gesetzte IP-Konfiguration aktiviert.

| Function | Holding Register (FUNCTION 03/06/16) |
|----------|--------------------------------------|
| Address  | 27                                   |
| Length   | 1                                    |
| Access   | Write Only                           |

| Address | Parameter Description                                                             | Data Type |
|---------|-----------------------------------------------------------------------------------|-----------|
| 27      | Store Ethernet parameters:<br>The command does not care, which number is written. | uint16_t  |

## 4.2.3.10 Address 32 - OPCUA State

| Function | Holding Register (FUNCTION 03/06/16) |
|----------|--------------------------------------|
| Address  | 32                                   |
| Length   | 1                                    |

| Address | Parameter Description                                 | Data Type |
|---------|-------------------------------------------------------|-----------|
| 32      | OPCUA State:<br>0 = Disable OPCUA<br>1 = Enable OPCUA | uint16_t  |

## 4.2.3.11 Address 50 - Time Sync Mode

| Function | Holding Register (FUNCTION 03/06/16) |
|----------|--------------------------------------|
| Address  | 50                                   |
| Length   | 1                                    |

| Address | Parameter Description | Data Type |
|---------|-----------------------|-----------|
|         | •                     | 71        |

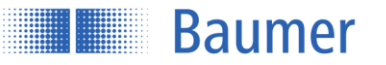

| 50 | Synchronization Mode | uint16 t |
|----|----------------------|----------|
|    | 0 = Internal         | —        |
|    | 1 = NTP              |          |

## 4.2.3.12 Address 51 - NTP Server 1

| Function | Holding Register (FUNCTION 03/06/16) |
|----------|--------------------------------------|
| Address  | 51                                   |
| Length   | 4                                    |

| Address | Parameter Description        | Data Type |
|---------|------------------------------|-----------|
| 51      | NTP Server IP Address Byte 0 | uint16_t  |
| 52      | NTP Server IP Address Byte 1 | uint16_t  |
| 53      | NTP Server IP Address Byte 2 | uint16_t  |
| 54      | NTP Server IP Address Byte 3 | uint16_t  |

## 4.2.3.13 Address 55 - NTP Server 2

| Function | Holding Register (FUNCTION 03/06/16) |
|----------|--------------------------------------|
| Address  | 55                                   |
| Length   | 4                                    |

| Address | Parameter Description        | Data Type |
|---------|------------------------------|-----------|
| 55      | NTP Server IP Address Byte 0 | uint16_t  |
| 56      | NTP Server IP Address Byte 1 | uint16_t  |
| 57      | NTP Server IP Address Byte 2 | uint16_t  |
| 5       | NTP Server IP Address Byte 3 | uint16_t  |

## 4.2.3.14 Address 100 - Exposure Time

| Function | Holding Register (FUNCTION 03/06/16) |
|----------|--------------------------------------|
| Address  | 100                                  |
| Length   | 1                                    |

| Address | Parameter Description | Data Type |  |
|---------|-----------------------|-----------|--|
|---------|-----------------------|-----------|--|

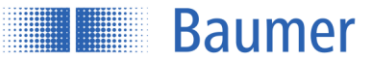

| 100 | Exposure Time Mode | uint16_t |
|-----|--------------------|----------|
|     | 0 = Short          |          |
|     | 1 = Long           |          |

## 4.2.3.15 Address 101 - Precision

| Function | Holding Register (FUNCTION 03/06/16) |
|----------|--------------------------------------|
| Address  | 101                                  |
| Length   | 1                                    |

| Address | Parameter Description                                     | Data Type |
|---------|-----------------------------------------------------------|-----------|
| 101     | Precision Mode<br>0 = Normal<br>1 = High<br>2 = Very High | uint16_t  |

## 4.2.3.16 Address 200 - Field of View

| Function | Holding Register (FUNCTION 03/06/16) |
|----------|--------------------------------------|
| Address  | 200                                  |
| Length   | 8                                    |

| Address   | Parameter Description | Data Type |
|-----------|-----------------------|-----------|
| 200 -201  | Limit Left [mm]       | float32_t |
| 202 -203  | Limit Right [mm]      | float32_t |
| 204 -205  | Limit Near [mm]       | float32_t |
| 206 - 207 | Limit Far [mm]        | float32_t |

#### 4.2.3.17 Address 220 - Field of View to MAX

Das Schreiben eines beliebigen Wertes in dieses Register setzt das Field of View auf seine maximal mögliche Größe.

| Function | Holding Register (FUNCTION 03/06/16) |
|----------|--------------------------------------|
| Address  | 220                                  |
| Length   | 1                                    |
| Access   | Write Only                           |

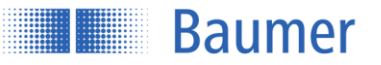

| Address | Parameter Description                                                     | Data Type |
|---------|---------------------------------------------------------------------------|-----------|
| 220     | Set Field of View:<br>The command does not care, which number is written. | uint16_t  |

## 4.2.3.18 Address 300 - Switching Output Configuration

| Function | Holding Register (FUNCTION 03/06/16) |
|----------|--------------------------------------|
| Address  | 300                                  |
| Length   | 11                                   |

| Address   | Parameter Description                                  | Data Type |
|-----------|--------------------------------------------------------|-----------|
| 300 - 301 | Switch Point 1                                         | float32_t |
| 302 - 303 | Switch Point 2                                         | float32_t |
| 304 - 305 | Switch Mode<br>1 = Point<br>2 = Window                 | int32_t   |
| 306 - 307 | Hysteresis                                             | float32_t |
| 308 - 309 | Measurement Value<br>0 = Average<br>1 = Max<br>2 = Min | int32_t   |
| 310       | Polarity<br>0 = Active Low<br>1 = Active High          | uint16_t  |

## 4.2.3.19 Address 400 - Trigger Mode Settings

| Function | Holding Register (FUNCTION 03/06/16) |
|----------|--------------------------------------|
| Address  | 400                                  |
| Length   | 8                                    |

| Address   | Parameter Description                                                                           | Data Type |
|-----------|-------------------------------------------------------------------------------------------------|-----------|
| 400 - 401 | Trigger Mode<br>0 = FreeRunning<br>1 = SingleShot<br>2 = Interval<br>3 = Internal (not setable) | int32_t   |

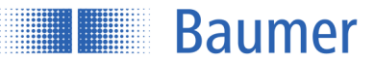

| 402 - 403 | Fixed Trigger Time [us]                               | uint32_t |
|-----------|-------------------------------------------------------|----------|
| 404 - 405 | Minimal Fixed Trigger Time [us] (don't care on write) | uint32_t |
| 406 - 407 | Maximal Fixed Trigger Time [us] (don't care on write) | uint32_t |

## 4.2.3.20 Address 410 - Laser On/Off

| Function | Holding Register (FUNCTION 03/06/16) |
|----------|--------------------------------------|
| Address  | 410                                  |
| Length   | 1                                    |

| Address | Parameter Description            | Data Type |
|---------|----------------------------------|-----------|
| 410     | Laser State<br>0 = Off<br>1 = On | uint16_t  |

## 4.2.3.21 Address 500 - Store Setting

Speichert die geraden aktiven Parameter in ein Parameter-Setup.

| Function | Holding Register (FUNCTION 03/06/16) |
|----------|--------------------------------------|
| Address  | 500                                  |
| Length   | 1                                    |
| Access   | Write Only                           |

| Address | Parameter Description          | Data Type |
|---------|--------------------------------|-----------|
| 500     | Parameter-Setup Nr. (1,2 or 3) | uint16_t  |

## 4.2.3.22 Address 501 - Load Setting

Lädt ein Parameter-Setup.

| Function | Holding Register (FUNCTION 03/06/16) |
|----------|--------------------------------------|
| Address  | 501                                  |
| Length   | 1                                    |
| Access   | Write Only                           |

| Address | Parameter Description          | Data Type |
|---------|--------------------------------|-----------|
| 501     | Parameter-Setup Nr. (1,2 or 3) | uint16_t  |

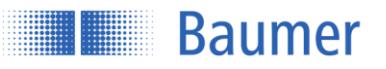

## 4.2.3.23 Address 502 - Reset Setting

Setzt ein Parameter-Setup auf den Auslieferungszustand zurück.

| Function | Holding Register (FUNCTION 03/06/16) |
|----------|--------------------------------------|
| Address  | 502                                  |
| Length   | 1                                    |
| Access   | Write Only                           |

| Address | Parameter Description          | Data Type |
|---------|--------------------------------|-----------|
| 502     | Parameter-Setup Nr. (1,2 or 3) | uint16_t  |

## 4.2.3.24 Address 503 - Sensor Reset

| Function | Holding Register (FUNCTION 03/06/16) |
|----------|--------------------------------------|
| Address  | 503                                  |
| Length   | 1                                    |
| Access   | Write Only                           |

| Address | Parameter Description     | Data Type |
|---------|---------------------------|-----------|
| 503     | Sensor Reset (don't care) | uint16_t  |

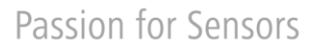

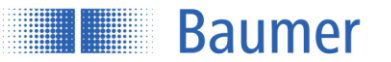

## 4.2.4 Modbus TCP commands: Input register

## 4.2.4.1 Overview of index commands for input register function 04

| Address | Length | Command                  |
|---------|--------|--------------------------|
| 0       | 33     | Vendor Information       |
| 40      | 45     | Device Information       |
| 90      | 5      | Frontend Version         |
| 100     | 6      | Read Eth Config          |
| 120     | 6      | MAC Address              |
| 150     | 12     | Get Field of View Limits |
| 200     | 17     | Get All Measurements     |
| 250     | 14     | Get Teachable Range      |
| 300     | 4      | Live Monitor             |
| 400     | 1      | Unsaved Config           |
| 401     | 1      | Active Setting Number    |
| 410     | 25     | Get Setting 1            |
| 450     | 25     | Get Setting 2            |
| 490     | 25     | Get Setting 3            |
| 600     | 108    | Get Block Mode Memory 0  |
| 708     | 108    | Get Block Mode Memory 1  |
| 816     | 108    | Get Block Mode Memory 2  |
| 924     | 108    | Get Block Mode Memory 3  |
| 1032    | 108    | Get Block Mode Memory 4  |
| 1140    | 108    | Get Block Mode Memory 5  |
| 1248    | 108    | Get Block Mode Memory 6  |
| 1356    | 108    | Get Block Mode Memory 7  |
| 1464    | 108    | Get Block Mode Memory 8  |
| 1572    | 108    | Get Block Mode Memory 9  |
| 1680    | 108    | Get Block Mode Memory 10 |
| 1788    | 108    | Get Block Mode Memory 11 |
| 1896    | 108    | Get Block Mode Memory 12 |
| 2004    | 108    | Get Block Mode Memory 13 |
| 2112    | 108    | Get Block Mode Memory 14 |
| 2220    | 108    | Get Block Mode Memory 15 |
| 2328    | 108    | Get Block Mode Memory 16 |

## 4.2.4.2 Address 0 - Vendor Information

In the vendor information the vendor name is stored and returned.

| Function | Input Register (FUNCTION 04) |
|----------|------------------------------|
| Address  | 0                            |

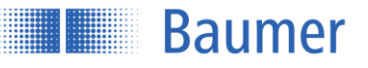

| Length  |                       | 33 |            |
|---------|-----------------------|----|------------|
|         |                       |    |            |
| Address | Parameter Description | ı  | Data Type  |
| 0 - 32  | Vendor Name           |    | STRING[65] |

## 4.2.4.3 Address 40 - Device Information

The device information contains the product id, the sensor type and the serial number.

| Function | Input Register (FUNCTION 04) |
|----------|------------------------------|
| Address  | 40                           |
| Length   | 45                           |

| Address | Parameter Description                         | Data Type  |
|---------|-----------------------------------------------|------------|
| 40 -43  | Product ID                                    | STRING[9]  |
| 44      | High Byte: Product ID / Low Byte: Sensor Type | STRING[65] |
| 45 - 46 | Sensor Type                                   |            |
| 77 - 84 | Serial Number                                 | STRING[16] |

## 4.2.4.4 Address 90 - Frontend Version

Returns the version of the website (frontend).

| Function | Input Register (FUNCTION 04) |
|----------|------------------------------|
| Address  | 90                           |
| Length   | 5                            |

| Address | Parameter Description | Data Type |
|---------|-----------------------|-----------|
| 90 - 94 | Front-End Version     | STRING[9] |

## 4.2.4.5 Address 100 - Read Eth Config

The Ethernet configuration contains the IP address, subnet mask and gateway address.

| Function | Input Register (FUNCTION 04) |
|----------|------------------------------|
| Address  | 100                          |
| Length   | 6                            |

| Address   | Parameter Description | Data Type |
|-----------|-----------------------|-----------|
| 100 - 101 | IP Address            | uint32_t  |

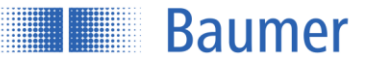

| 102 – 103 | Subnet Mask     | uint32_t |
|-----------|-----------------|----------|
| 104 - 105 | Gateway Address | uint32_t |

## 4.2.4.6 Address 120 - MAC Address

It contains the MAC address itself.

| Function | Input Register (FUNCTION 04) |
|----------|------------------------------|
| Address  | 120                          |
| Length   | 6                            |

| Address | Parameter Description | Data Type |
|---------|-----------------------|-----------|
| 120     | Byte 0                | uint16_t  |
| 121     | Byte 1                | uint16_t  |
| 122     | Byte 2                | uint16_t  |
| 123     | Byte 3                | uint16_t  |
| 124     | Byte 4                | uint16_t  |
| 125     | Byte 5                | uint16_t  |

## 4.2.4.7 Address 150 - Get Field of View Limits

Returns the measurement range limits.

| Function | Input Register |
|----------|----------------|
| Address  | 150            |
| Length   | 12             |

| Address   | Parameter Description    | Data Type |
|-----------|--------------------------|-----------|
| 150 – 151 | Minimum Left Limit [mm]  | float32_t |
| 152 – 153 | Maximum Right Limit [mm] | float32_t |
| 154 – 155 | Minimum Width [mm]       | float32_t |
| 156 – 157 | Minimum Distance         | float32_t |
| 158 – 159 | Maximum Distance         | float32_t |
| 160 – 161 | Minimum Height           | float32_t |

## 4.2.4.8 Address 200 - Get All Measurements

This command returns all measured and calculated values within one cycle inclusive the trigger time stamp.

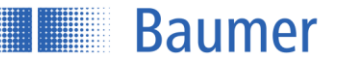

| Function | Input Register (04) |
|----------|---------------------|
| Address  | 200                 |
| Length   | 17                  |

| Address   | Parameter Description                                                                                                    | Data Type |
|-----------|----------------------------------------------------------------------------------------------------|-----------|
| 200       | Status                                                                                                    | uint16_t  |
| 201       | Quality                                                                                                    | uint8_t   |
| 202       | SwitchOut OR AlarmOut:<br>SwitchOut -> 0x0001<br>AlarmOut -> 0x0002<br>0: Nothing<br>1: Switch Out<br>2: Alarm Out<br>3: Switch and Alarm Out | uint16_t  |
| 203 – 204 | Average [mm]                                                                                                    | float32_t |
| 205 – 206 | Max[mm]                                                                                                    | float32_t |
| 207 – 208 | Min[mm]                                                                                                    | float32_t |
| 209 – 210 | Standard Deviation                                                                                                    | float32_t |
| 211 – 212 | Measurement Rate [Hz]                                                                                                    | float32   |
| 213 – 214 | Time Stamp [sec]                                                                                                    | uint32_t  |
| 215 – 216 | Time Stamp [usec]                                                                                                    | uint32_t  |

## 4.2.4.9 Address 250 - Get Teachable Range

Returns the min/max range which the switch points can be set to.

| Function | Input Register (FUNCTION 04) |
|----------|------------------------------|
| Address  | 250                          |
| Length   | 14                           |

| Address   | Parameter Description   | Data Type |
|-----------|-------------------------|-----------|
| 250 – 251 | Minimum SP1             | float32_t |
| 252 – 253 | Maximum SP1             | float32_t |
| 254 – 255 | Minimum SP2             | float32_t |
| 256 – 257 | Maximum SP2             | float32_t |
| 258 – 259 | Minimum Hysteresis [mm] | float32_t |

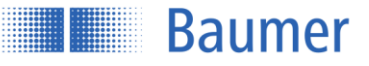

| 260 – 261 | Maximum Hysteresis [mm]                | float32_t |
|-----------|----------------------------------------|-----------|
| 262 – 263 | Minimum Distance between Switch Points | float32_t |

## 4.2.4.10 Address 300 - Live Monitor

Returns the rotation angle and the distance from the sensor. The data is only available if the sensor is in the configuration mode.

| Function | Input Register (FUNCTION 04) |
|----------|------------------------------|
| Address  | 300                          |
| Length   | 4                            |

| Address   | Parameter Description | Data Type |
|-----------|-----------------------|-----------|
| 300 - 301 | Rotation angle [deg]  | float32_t |
| 302 - 303 | Distance [mm]         | float32_t |

## 4.2.4.11 Address 400 - Unsaved Config

Indicates if the sensor runs with a configuration which is not stored in any setting.

| Function | Input Register (FUNCTION 04) |
|----------|------------------------------|
| Address  | 400                          |
| Length   | 1                            |

#### 4.2.4.12 Address 401 - Active Setting Number

Returns the number of the active setting. The available settings number are 1-3.

| Function | Input Register (FUNCTION 04) |
|----------|------------------------------|
| Address  | 401                          |
| Length   | 1                            |

#### 4.2.4.13 Address 410 - Get Setting 1

The sensor supports three settings (1,2,3) which holds an entire configuration. These settings can be stored, loaded and reset.

| Function | Input Register |
|----------|----------------|
| Address  | 410            |
| Length   | 25             |

| Address   | Parameter Description | Data Type |
|-----------|-----------------------|-----------|
| 410 – 411 | Trigger Mode          | int32_t   |

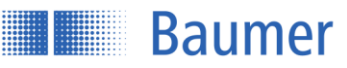

| 412 – 413 | Fixed Trigger Time [us]          | uint32_t  |
|-----------|----------------------------------|-----------|
| 414       | Exposure Time                    | uint16_t  |
| 415       | Precision                        | uint16_t  |
| 416 – 417 | Range Left [mm]                  | float32_t |
| 418 – 419 | Range Right [mm]                 | float32_t |
| 420 – 421 | Distance Near[mm]                | float32_t |
| 422 – 423 | Distance Far [mm]                | float32_t |
| 424 – 425 | Switch Point 1 (SP1)             | float32_t |
| 426 – 426 | Switch Point 2 (SP2)             | float32_t |
| 428 – 429 | Switch Mode                      | int32_t   |
| 430 – 431 | Hysteresis Width [mm]            | float32_t |
| 432 – 433 | Digital Out Measurement Selector | int32_t   |
| 434       | Polarity                         | uint16_t  |

## 4.2.4.14 Address 450 - Get Setting 2

The sensor supports three settings (1,2,3) which holds an entire configuration. These settings can be stored, loaded and reset.

| Function | Input Register |
|----------|----------------|
| Address  | 450            |
| Length   | 25             |

| Address   | Parameter Description   | Data Type |
|-----------|-------------------------|-----------|
| 450 – 451 | Trigger Mode            | int32_t   |
| 452 – 453 | Fixed Trigger Time [us] | uint32_t  |
| 454       | Exposure Time           | uint16_t  |
| 455       | Precision               | uint16_t  |
| 456 – 457 | Range Left [mm]         | float32_t |
| 458 – 459 | Range Right [mm]        | float32_t |
| 460 – 461 | Distance Near[mm]       | float32_t |
| 462 - 463 | Distance Far [mm]       | float32_t |
| 464 - 465 | Switch Point 1 (SP1)    | float32_t |
| 466 – 466 | Switch Point 2 (SP2)    | float32_t |

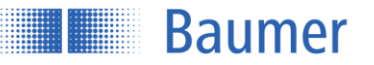

| 468 – 469 | Switch Mode                      | int32_t   |
|-----------|----------------------------------|-----------|
| 470 – 471 | Hysteresis Width [mm]            | float32_t |
| 472 – 473 | Digital Out Measurement Selector | int32_t   |
| 474       | Polarity                         | uint16_t  |

## 4.2.4.15 Address 490 - Get Setting 3

The sensor supports three settings (1,2,3) which holds an entire configuration. These settings can be stored, loaded and reset.

| Function | Input Register |
|----------|----------------|
| Address  | 490            |
| Length   | 25             |

| Address   | Parameter Description            | Data Type |
|-----------|----------------------------------|-----------|
| 490 – 491 | Trigger Mode                     | int32_t   |
| 492 – 493 | Fixed Trigger Time [us]          | uint32_t  |
| 494       | Exposure Time                    | uint16_t  |
| 495       | Precision                        | uint16_t  |
| 496 – 497 | Range Left [mm]                  | float32_t |
| 498 – 499 | Range Right [mm]                 | float32_t |
| 500 – 501 | Distance Near[mm]                | float32_t |
| 502 - 503 | Distance Far [mm]                | float32_t |
| 504 – 505 | Switch Point 1 (SP1)             | float32_t |
| 506 – 506 | Switch Point 2 (SP2)             | float32_t |
| 508 – 509 | Switch Mode                      | int32_t   |
| 510 – 511 | Hysteresis Width [mm]            | float32_t |
| 512 – 513 | Digital Out Measurement Selector | int32_t   |
| 514       | Polarity                         | uint16_t  |

## 4.2.4.16 Address 600-2436 - Get Block Mode Memory

To enable all measurement values to be retrieved in full with the maximum measurement rate, all measurement values are stored in a buffer containing up to 100 entries. When accessing the input register with address 600, the content of the buffer is copied to the Modbus TCP output buffer. From here, the content can then be retrieved sequentially in multiple sub-blocks. Each sub-block contains six measurement values.

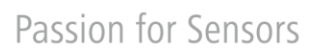

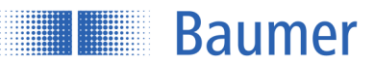

| Function | Input Register                                                                                   |
|----------|--------------------------------------------------------------------------------------------------|
| Address  | 600, 708, 816, 924, 1032, 1140, 1248, 1356, 1464, 1572, 1680, 1788, 1896, 2004, 2112, 2220, 2328 |
| Length   | 108                                                                                              |

| Address<br>Offset | Parameter Description                                                                                                    | Data Type |
|-------------------|----------------------------------------------------------------------------------------------------|-----------|
| 0                 | Quality                                                                                                    | uint8_t   |
| 1                 | SwitchOut OR AlarmOut:<br>SwitchOut -> 0x0001<br>AlarmOut -> 0x0002<br>0: Nothing<br>1: Switch Out<br>2: Alarm Out<br>3: Switch and Alarm Out | uint16_t  |
| 2-3               | Average [mm]                                                                                                    | float32_t |
| 4 – 5             | Max[mm]                                                                                                    | float32_t |
| 6 – 7             | Min[mm]                                                                                                    | float32_t |
| 8-9               | Standard Deviation                                                                                                    | float32_t |
| 10 – 11           | Measurement Rate [Hz]                                                                                                    | float32_t |
| 12 – 13           | Time Stamp [sec]                                                                                                    | uint32_t  |
| 14 – 15           | Time Stamp [usec]                                                                                                    | uint32_t  |
| 16 - 17           | Reserved                                                                                                    |           |

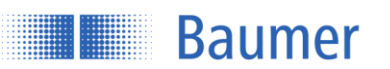

## 4.3 OPC UA

OPC UA is a mature and convenient protocol which was specially developed to meet automation technology requirements. The client functionality required is already partially supported by programmable logic controllers. Various software libraries are available for PC-based systems. Further information is available on the website of the OPC Foundation (<u>https://opcfoundation.org</u>). An example of how a freely available OPC UA client can be used is described below.

## 4.3.1 Commissioning with the UaExpert OPC UA Client

The UaExpert software described can be acquired from <u>https://www.unified-automation.com/downloads/opc-ua-clients.html</u> once you have logged into the site.

## 4.3.1.1 Interface

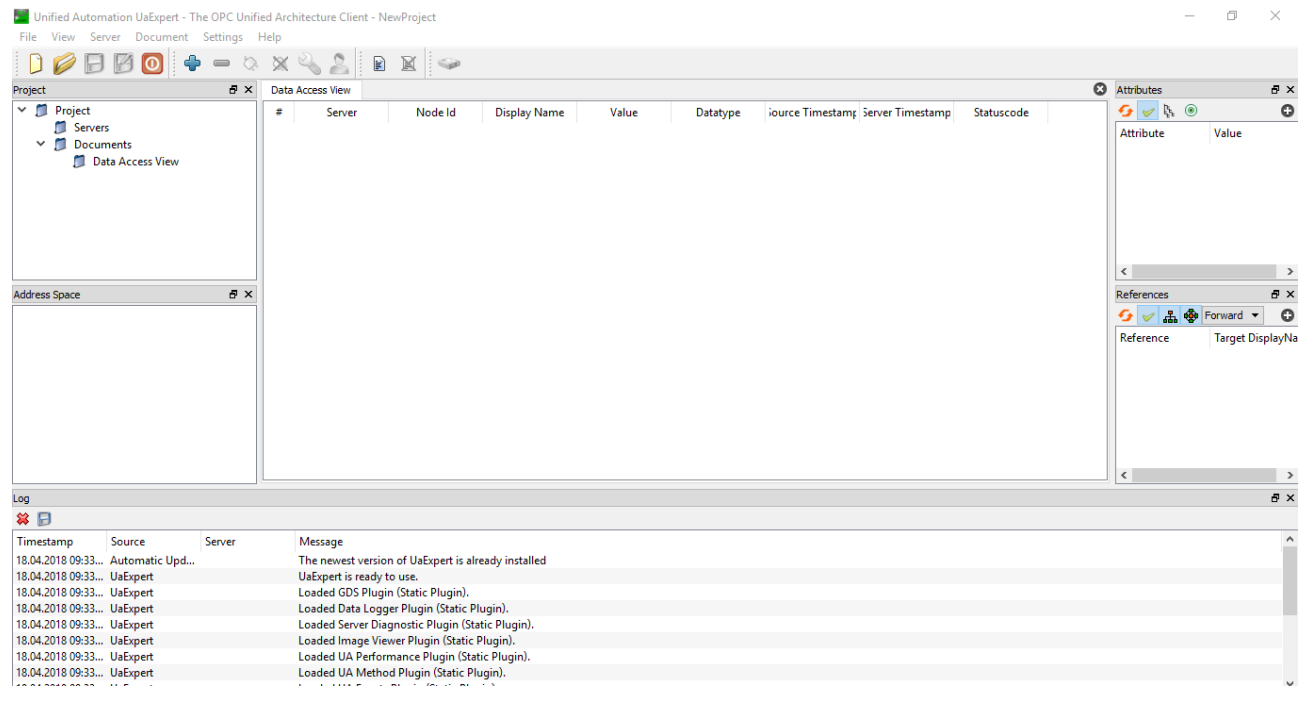

## 4.3.1.2 Adding a sensor

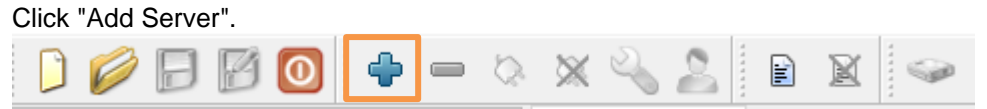

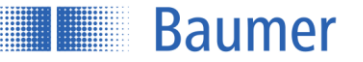

Expand "Custom Discovery" and select "<Double click to Add Server...>"

|               | 🔍 Local                                                                                        |   |  |  |  |  |  |
|---------------|------------------------------------------------------------------------------------------------|---|--|--|--|--|--|
| ~             | 🐼 Local Network                                                                                |   |  |  |  |  |  |
|               | > 😌 Microsoft Windows Network                                                                  |   |  |  |  |  |  |
|               | > 🔮 Microsoft Terminal Services                                                                |   |  |  |  |  |  |
|               | > 👳 Web Client Network                                                                         |   |  |  |  |  |  |
| ~             | 🐼 Custom Discovery                                                                             |   |  |  |  |  |  |
|               | 🕐 < Double click to Add Server >                                                               |   |  |  |  |  |  |
|               | 😒 Recently Used                                                                                |   |  |  |  |  |  |
| Enter URL ? × |                                                                                                |   |  |  |  |  |  |
|               | Enter URL ? ×                                                                                  |   |  |  |  |  |  |
|               | Enter URL ? ×                                                                                  |   |  |  |  |  |  |
|               | Enter URL ? × Enter the URL of a computer with discovery service running: opc.tcp://           |   |  |  |  |  |  |
| <             | Enter URL ? × Enter the URL of a computer with discovery service running: opc.tcp:// OK Cancel | > |  |  |  |  |  |
| <             | Enter URL ? ×<br>Enter the URL of a computer with discovery service running:<br>opc.tcp://     | > |  |  |  |  |  |

Enter the IP address of the sensor here and click OK to confirm.

| Enter URL                  |                  | ?         | $\times$ |
|----------------------------|------------------|-----------|----------|
| Enter the URL of a compute | r with discovery | service r | unning:  |
| opc.tcp://192.168.0.250    |                  |           | ~        |
|                            | ОК               | Can       | cel      |

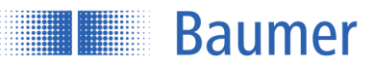

The sensor appears with the IP address. Click OK to confirm.

| 🚰 Add Server                                                            | ? ×            |
|-------------------------------------------------------------------------|----------------|
| Configuration Name OM70XMultiSpot - None - None (uatcp-                 | uasc-uabinary) |
| Discovery Advanced                                                      |                |
| Endpoint Filter: No Filter                                              | •              |
| Q Local                                                                 |                |
| <ul> <li>✓ Social Network</li> <li>Microsoft Windows Network</li> </ul> |                |
| <ul> <li>Microsoft Terminal Services</li> </ul>                         |                |
| > 😌 Web Client Network                                                  |                |
| Custom Discovery                                                        |                |
| > Q opc.tcp://192.168.0.250                                             |                |
| > 🕞 Recently Used                                                       |                |
|                                                                         |                |
|                                                                         |                |
|                                                                         |                |
| 4                                                                       | >              |
| Authentication Settings                                                 | -              |
| Anonymous                                                               |                |
|                                                                         |                |
| O                                                                       |                |
| Password                                                                | Store          |
| Certificate                                                             |                |
| Private Key                                                             |                |
|                                                                         |                |
| Connect Automatically                                                   |                |
|                                                                         |                |
| OK                                                                      | Cancel         |

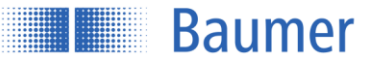

The sensor now appears in the top left-hand window under "Project" and can be connected by right-clicking and selecting Connect.

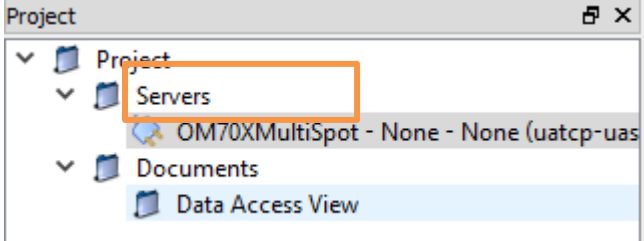

The sensor is now connected and can be used. The function tree was read from the sensor and is displayed in the left-hand window under "Address Space".

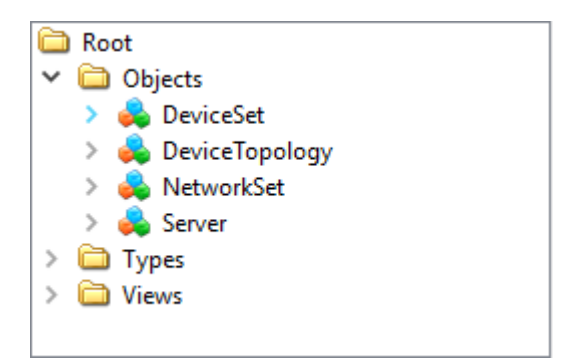

## 4.3.1.3 Explanation of symbols

- = Nodal point
- Variable node (partly read/write)
- = Variable node (property)
- = Method node = action with call

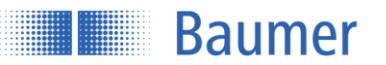

## 4.3.1.4 Making settings

As soon as InitLock has been activated, settings can be made on the sensor.

Example: The precision should be set to Standard (measurement without filtering):

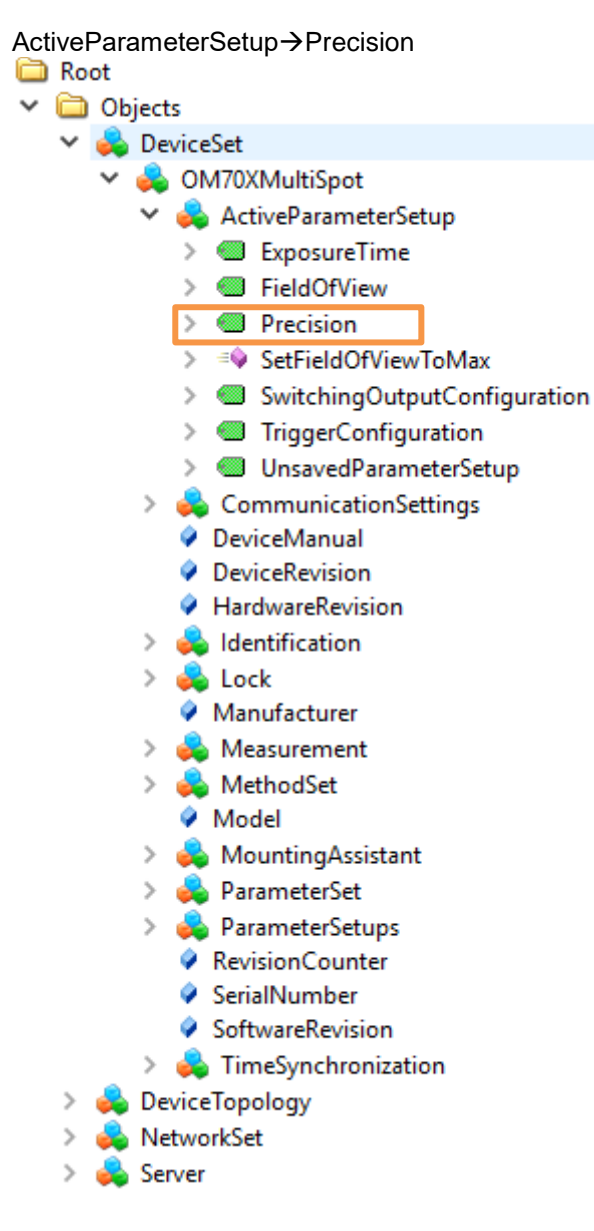

The value can now be set under "Value". Double-click on this and change.

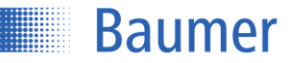

| Att    | tribute                | Value                          |
|--------|------------------------|--------------------------------|
| ~      | Nodeld                 | Nodeld                         |
|        | NamespaceIndex         | 3                              |
|        | IdentifierType         | Numeric                        |
|        | Identifier             | 90                             |
|        | NodeClass              | Variable                       |
|        | BrowseName             | 3, "Precision"                 |
|        | DisplayName            | "", "Precision"                |
|        | Description            | ···· , ···                     |
|        | WriteMask              | BadAttributeIdInvalid (0x80350 |
|        | UserWriteMask          | BadAttributeIdInvalid (0x80350 |
| $\sim$ | Value                  |                                |
|        | SourceTimestamp        | 13.06.2018 15:46:00.672        |
|        | SourcePicoseconds      | 0                              |
|        | ServerTimestamp        | 13.06.2018 15:46:00.672        |
|        | ServerPicoseconds      | 0                              |
|        | StatusCode             | Good (0x0000000)               |
|        | Value                  | 0 (Standard)                   |
| ~      | DataType               | Precision                      |
|        | NamespaceIndex         | 3                              |
|        | IdentifierType         | Numeric                        |
|        | Identifier             | 8                              |
|        | ValueRank              | -1                             |
|        | ArrayDimensions        | BadAttributeIdInvalid (0x80350 |
|        | AccessLevel            | CurrentRead, CurrentWrite      |
|        | UserAccessLevel        | CurrentRead, CurrentWrite      |
|        | MinimumSamplingInterva | 10                             |
|        | Historizing            | false                          |

## 4.3.1.5 Reading measurement values

Under Measurement→MeasurementValues Click on the required measurement value here, e.g., Average.

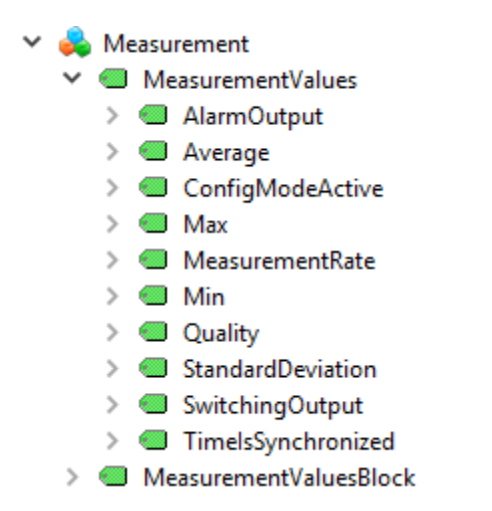

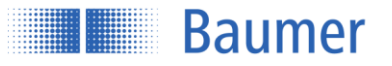

The "Attribute" window on the right outputs all relevant values for this property. The measurement value is found under "Value". Clicking "Refresh" updates the measurement value.

| 😏 🧹 દુધ 🛞         |                             |  |  |
|-------------------|-----------------------------|--|--|
| Attribute         | Value                       |  |  |
| ✓ Nodeld          | Nodeld                      |  |  |
| NamespaceIndex    | 3                           |  |  |
| IdentifierType    | Numeric                     |  |  |
| Identifier        | 280                         |  |  |
| NodeClass         | Variable                    |  |  |
| BrowseName        | 3, "Average"                |  |  |
| DisplayName       | "", "Average"               |  |  |
| Description       | ···· ··· ·                  |  |  |
| WriteMask         | BadAttributeldInvalid (0x80 |  |  |
| UserWriteMask     | BadAttributeIdInvalid (0x80 |  |  |
| ✓ Value           |                             |  |  |
| SourceTimestamp   | 01.01.1970 08:35:01.129     |  |  |
| SourcePicoseconds | 0                           |  |  |
| ServerTimestamp   | 13.06.2018 15:49:11.192     |  |  |
| ServerPicoseconds | 0                           |  |  |
| StatusCode        | Good (0x0000000)            |  |  |
| Value             | 125.935                     |  |  |
| ✓ DataType        | Float                       |  |  |

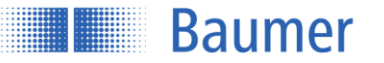

#### Structure and description of the OPC UA commands 4.3.2

| 4.3.2.1 | Sensor function tree      |
|---------|---------------------------|
| 🚞 Root  |                           |
| 🗸 🚞 Ob  | jects                     |
| - 🗸 🚕   | DeviceSet                 |
| ~       | 뤚 OM70XMultiSpot          |
|         | > 👶 ActiveParameterSetup  |
|         | > 👶 CommunicationSettings |
|         | DeviceManual              |
|         | DeviceRevision            |
|         | HardwareRevision          |
|         | > 義 Identification        |
|         | > 義 Lock                  |
|         | Manufacturer              |
|         | > 💑 Measurement           |
|         | > 뤚 MethodSet             |
|         | Model                     |
|         | > 💑 MountingAssistant     |
|         | > 💑 ParameterSet          |
|         | > 뤚 ParameterSetups       |
|         | RevisionCounter           |
|         | SerialNumber              |
|         | SoftwareRevision          |
|         | > 💑 TimeSynchronization   |

## 4.3.2.2 Unlocking

In order to configure the sensor, this must be unlocked using a command.

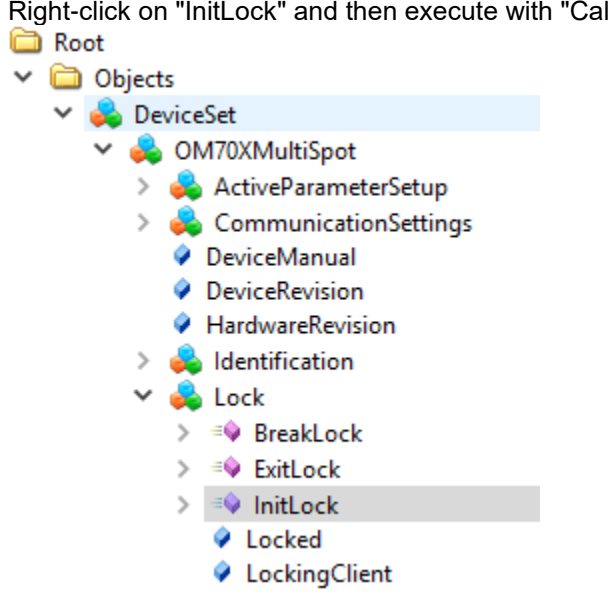

Right-click on "InitLock" and then execute with "Call".

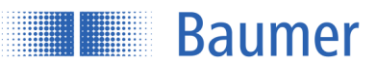

## Click "Call" again to unlock the sensor.

| 💹 Call InitLoc | ck on Lock |           |        | ?     | $\times$ |
|----------------|------------|-----------|--------|-------|----------|
|                |            |           |        |       | ^        |
| Input Argum    | ents       |           |        |       |          |
| Name           | Value      |           | DataTy | pe De | sc       |
| CurrentContext | t          | Load file | String |       |          |
| Output Argu    | ments      |           |        |       | <b>v</b> |
| <              |            |           |        | 2     | >        |
|                |            | Ca        |        | Close | :        |

Settings can now be made (write).

## 4.3.2.3 ActiveParameterSetup

Output of the active sensor parameters.

| ~ | <u>_</u>  | ActiveParameterSetup         |                         |                                             |
|---|-----------|------------------------------|-------------------------|---------------------------------------------|
|   |           | ExposureTime                 | OPC UA command          | Explanation                                 |
|   | ~         | FieldOfView                  | ExposureTime            | Exposure time: light/dark object            |
|   |           | > 🗐 DistanceFar              | FieldOfView             | Field of view limits: field of view height, |
|   |           | > 🗐 DistanceNear             |                         | offset, left limit, right limit             |
|   |           | > 🕘 LeftLimit                | Precision               | Precision filtering. Settings: standard,    |
|   |           | > 🗐 RightLimit               |                         | high, very high                             |
|   | Precision |                              | SetFieldOfViewToMax     | Reset field of view to maximum values       |
|   |           | SetFieldOfViewToMax          | SwitchingOutputConfigur | Make settings for the switching output:     |
|   | ~         | SwitchingOutputConfiguration | ation                   | hysteresis, polarity, threshold/window, set |
|   |           | > 🔘 Hysteresis               |                         | switching points                            |
|   |           | > MeasurementValue           | TriggerConfiguration    | For setting the measuring intervals. Free   |
|   |           | > Polarity                   |                         | running, single shot, or interval           |
|   |           | > G SwitchMode               | UnsavedParameterSetup   | True if the currently active configuration  |
|   |           | > SwitchPoint1               |                         | has not yet been saved in nonvolatile       |
|   |           | > SwitchPoint2               |                         | (permanent) memory                          |
|   | ~         | TriggerConfiguration         |                         |                                             |

Interval
 TriggerMode
 UnsavedParameterSetup

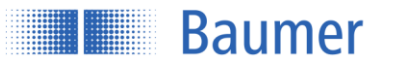

## 4.3.2.4 CommunicationSettings

Output of the communication settings.

**OPC UA command** 

Ethernet

ModbusTCP

lp

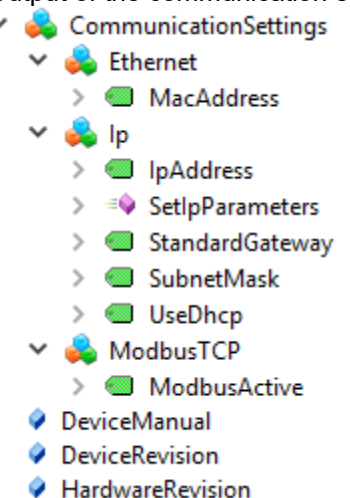

| 4.3.2.5 Identification | 3.2.5 Identi | fication |
|------------------------|--------------|----------|
|------------------------|--------------|----------|

#### 🗸 📥 Identification

> 🥘 ProductId

| OPC UA command | Sensor command                            |
|----------------|-------------------------------------------|
| ProductId      | Output of the article/order number of the |
|                | sensor                                    |

Sensor command

server.

Output of MAC address

setting 0=Off or 1=On

Output and modification of IP address,

Switching on/off the Modbus interface by

gateway, subnet mask, and DHCP

#### 4.3.2.6 Lock

#### 🗸 👶 Lock

- > 🔹 BreakLock
- > 🔹 ExitLock
- > 🕸 InitLock
  - Locked
  - LockingClient
     LockingUser
  - RemainingLockTime
- > 🔹 RenewLock

| OPC UA command    | Sensor command                            |
|-------------------|-------------------------------------------|
| BreakLock         | Not implemented                           |
| ExitLock          | Leave Configuration mode                  |
| InitLock          | Set sensor to Configuration mode,         |
|                   | enabling settings to be changed           |
| Locked            | Specifies whether the sensor is currently |
|                   | in Configuration mode                     |
| LockingClient     | Specify which interface was used to set   |
|                   | the sensor to Configuration mode          |
| LockingUser       | Not implemented                           |
| RemainingLockTime | Not implemented                           |
| RenewLock         | Not implemented                           |

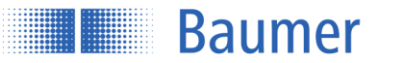

## 4.3.2.7 Measurement

Output of the sensor measurement values.

| × ( | 2 | Me                | easu | rement                |                        |                                           |                 |                               |
|-----|---|-------------------|------|-----------------------|------------------------|-------------------------------------------|-----------------|-------------------------------|
|     | ~ | MeasurementValues |      |                       | nd                     |                                           |                 |                               |
|     |   | 2                 | -    | AlarmOutput           | AlarmOutput            |                                           |                 | output – active ves/no        |
|     |   | >                 |      | Average               |                        | Output of the average                     |                 |                               |
|     |   | >                 |      | ConfigModeActive      |                        |                                           |                 | nt value was determined       |
|     |   | >                 |      | Max                   | ComginodeActive        | when the senser was in Configuration made |                 | was in Configuration mode     |
|     |   | >                 |      | MeasurementRate       | Delte                  | Output of the dolta value                 |                 |                               |
|     |   | >                 |      | Min                   | Mox                    | Output of the maximum value               |                 |                               |
|     |   | >                 |      | Quality               |                        |                                           |                 |                               |
|     |   | >                 |      | StandardDeviation     | MeasurementRate        | Ou                                        | tput of the me  |                               |
|     |   | >                 |      | SwitchingOutput       | Min                    | Ou                                        | tput of the mir |                               |
|     |   | >                 |      | TimelsSynchronized    | Quality                | Ou                                        | tput of the sig | nal quality 0 = Valid signal, |
|     | > |                   | Me   | easurementValuesBlock |                        | 1 =                                       | Low signal, 2   | 2 = No signal                 |
|     |   |                   |      |                       | StandardDeviation      | Ou                                        | tput of the sta | ndard deviation               |
|     |   |                   |      |                       | SwitchingOutput        | Output of switching output – active yes   |                 | ng output – active yes/no     |
|     |   |                   |      |                       | TimelsSynchronized     | The time stamp of the measurement is      |                 |                               |
|     |   |                   |      |                       |                        | based on the time synchronized via NTP    |                 |                               |
|     |   |                   |      |                       | MeasurementValuesBlock | The last 100 measurement values are       |                 | asurement values are          |
|     |   |                   |      |                       |                        | saved with a time stamp and can be        |                 | e stamp and can be            |
|     |   |                   |      |                       |                        | retrieved if necessary. When new          |                 |                               |
|     |   |                   |      |                       |                        | measurement values are saved, the oldest  |                 |                               |
|     |   |                   |      |                       |                        | measurement value is deleted first.       |                 | lue is deleted first.         |
|     |   |                   |      |                       |                        | [0] MeasurementValuesBlockType            |                 | MeasurementValuesBlockType    |
|     |   |                   |      |                       |                        | _                                         | Quality         | 0 (ValidSignal)               |
|     |   |                   |      |                       |                        |                                           | SwitchingOut    | true                          |
|     |   |                   |      |                       |                        |                                           | AlarmOutput     | true                          |
|     |   |                   |      |                       |                        |                                           | Average         | 10.700                        |
|     |   |                   |      |                       |                        |                                           | Min             | 0.62067                       |
|     |   |                   |      |                       |                        |                                           | Delta           | 2,45433                       |
|     |   |                   |      |                       |                        |                                           | StandardDevi    | 0.652816                      |
|     |   |                   |      |                       |                        |                                           | Measuremen      | 157.853                       |
|     |   |                   |      |                       |                        |                                           | TimeStamp       | 1970-01-01T03:43:24.078Z      |
|     |   |                   |      |                       |                        | [1]                                       |                 | MeasurementValuesBlockType    |
|     |   |                   |      |                       |                        | [2]                                       |                 | MeasurementValuesBlockType    |
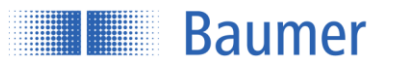

### 4.3.2.8 MethodSet

List of all methods made available by the sensor

### 🗸 臱 MethodSet

- > 🔹 FactoryReset
- > 🔹 LoadParameterSetup
- > 🔹 ResetParameterSetup
- > 🔹 SetFieldOfViewToMax
- > 🔹 SetIpParameters
- > = StoreParameterSetup
- Model

| OPC UA command      | Sensor command                                                                     |
|---------------------|------------------------------------------------------------------------------------|
| FactoryReset        | Reset the factory settings                                                         |
| LoadParameterSetup  | Load stored parameter setup 1-3. The value 1-3 must be specified                   |
| ResetParameterSetup | Delete stored parameter setup 1-3. The value 1-<br>3 must be specified             |
| SetFieldOfViewToMax | Reset the field of view to the maximum value                                       |
| SetIpParameters     | Modify IP address, subnet mask, and standard gateway                               |
| StoreParameterSetup | Store active parameters in parameter setup 1-3.<br>The value 1-3 must be specified |
| Model               | Output of the model name                                                           |

#### 4.3.2.9 MountingAssistant

Check of the installation conditions.

# MountingAssistant LaserOn

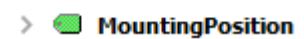

| OPC UA command   | Sensor command                              |
|------------------|---------------------------------------------|
| LaserOn          | Switch laser on/off                         |
| MountingPosition | Output of the current mounting angle and    |
|                  | the distance to the reference surface.      |
|                  | These values can only be read if the sensor |
|                  | is in Configuration mode                    |

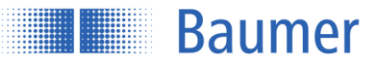

## 4.3.2.10 ParameterSet

Summary of all sensor parameters. These can be displayed or set here.

| ~ | <u>_</u> | Par | rameterSet                  |                              |                                             |
|---|----------|-----|-----------------------------|------------------------------|---------------------------------------------|
|   | >        |     | ActiveParameterSetupNumbe   | OPC UA command               | Sensor command                              |
|   | >        |     | ExposureTime                | ActiveParameterSetupNumber   | Specifies which parameter setup was         |
|   | >        |     | FieldOfView                 |                              | loaded most recently and which will be      |
|   | >        |     | lpAddress                   |                              | reloaded following an interruption to the   |
|   | >        |     | LaserOn                     |                              | power supply                                |
|   | >        |     | MacAddress                  | ExposureTime                 | Exposure time: light/dark object            |
|   | >        |     | MeasurementValues           | FieldOfView                  | Values for field of view                    |
|   | >        |     | MeasurementValuesBlock      | IpAddress                    | IP address                                  |
|   | >        |     | ModbusActive                | LaserOn                      | Laser on/off                                |
|   | >        |     | MountingPosition            | MacAddress                   | MAC address                                 |
|   | >        |     | NtpServer1                  | MeasurementValues            | Output of all current measurement values    |
|   | >        |     | NtpServer2                  | MeasurementValuesBlock       | Output of the last 100 measurement          |
|   | >        |     | ParameterSetup1             |                              | values                                      |
|   | >        |     | ParameterSetup2             | ModbusActive                 | Modbus on/off                               |
|   | >        |     | ParameterSetup3             | MountingPosition             | Mounting assistant: current mounting        |
|   | >        |     | Precision                   |                              | angle and distance to the reference         |
|   | >        |     | ProductId                   |                              | surface                                     |
|   | >        |     | StandardGateway             | NtpServer1                   | IP address for NTP (Network Time            |
|   | >        |     | SubnetMask                  |                              | Protocol) server 1                          |
|   | >        |     | SwitchingOutputConfiguratio | NtpServer2                   | IP address for NTP (Network Time            |
|   | >        |     | TimeSyncMode                |                              | Protocol) server 2                          |
|   | >        |     | TriggerConfiguration        | ParameterSetup1              | Parameter setup 1                           |
|   | >        |     | UnsavedParameterSetup       | ParameterSetup2              | Parameter setup 2                           |
|   | >        |     | UseDhcp                     | ParameterSetup3              | Parameter setup 3                           |
|   |          |     |                             | Precision                    | Standard/high/very high precision           |
|   |          |     |                             | ProductId                    | Article/order number                        |
|   |          |     |                             | StandardGateway              | Standard gateway                            |
|   |          |     |                             | SubnetMask                   | Subnet mask                                 |
|   |          |     |                             | SwitchingOutputConfiguration | Switching points and hysteresis             |
|   |          |     |                             | TimeSyncMode                 | Internal or NTP time synchronization        |
|   |          |     |                             | TriggerConfiguration         | Trigger mode: free running, single shot, or |
|   |          |     |                             |                              | interval                                    |
|   |          |     |                             | UnsavedParameterSetup        | True if the currently active configuration  |
|   |          |     |                             |                              | has not yet been saved in nonvolatile       |
|   |          |     |                             |                              | (permanent) memory                          |
|   |          |     |                             | UseDhcp                      | Use DHCP (Dynamic Host Configuration        |
|   |          |     |                             |                              | Protocol)                                   |

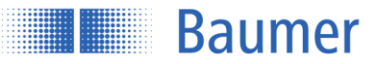

## 4.3.2.11 ParameterSetups

The parameter setups stored on the sensor can be displayed or loaded here.

| 🕆 👶 ParameterSetups          | OPC UA command             | Sensor command                                                                                           |
|------------------------------|----------------------------|----------------------------------------------------------------------------------------------------|
| > 🔲 ActiveParameterSetupNumb | ActiveParameterSetupNumber | Number of the active parameter setup 1-3                                                                 |
| > =∳ LoadParameterSetup      | LoadParameterSetup         | Load the stored parameter setup 1-3. The                                                                 |
| 🔉 🕸 ResetParameterSetup      |                            | value 1-3 must be specified                                                                              |
| > 🔹 StoreParameterSetup      | ResetParameterSetup        | Delete stored parameter setup 1-3. The                                                                   |
| 🔉 뤚 StoredParameterSetups    |                            | value 1-3 must be specified                                                                              |
| > 🔲 UnsavedParameterSetup    | StoreParameterSetup        | Store active parameters under parameter<br>setup memory location 1-3. The value 1-3<br>must be specified |
|                              | StoredParameterSetups      | Display or adjust parameter setups 1-3                                                                   |
|                              | UnsavedParameterSetup      | True if the currently active configuration                                                               |
|                              |                            | (permanent) memory                                                                                       |

## 4.3.2.12 TimeSynchronization

Settings for time synchronization

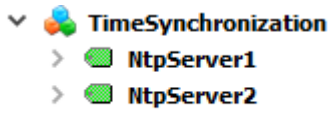

> 🔘 TimeSyncMode

| OPC UA command | Sensor command                       |
|----------------|--------------------------------------|
| NtpServer1     | IP address for NTP (Network Time     |
|                | Protocol) server 1                   |
| NtpServer2     | IP address for NTP (Network Time     |
|                | Protocol) server 2                   |
| TimeSyncMode   | Internal or NTP time synchronization |

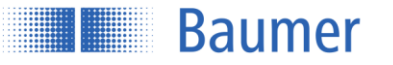

## 5 **Operation**

## 5.1 Status displays on the sensor

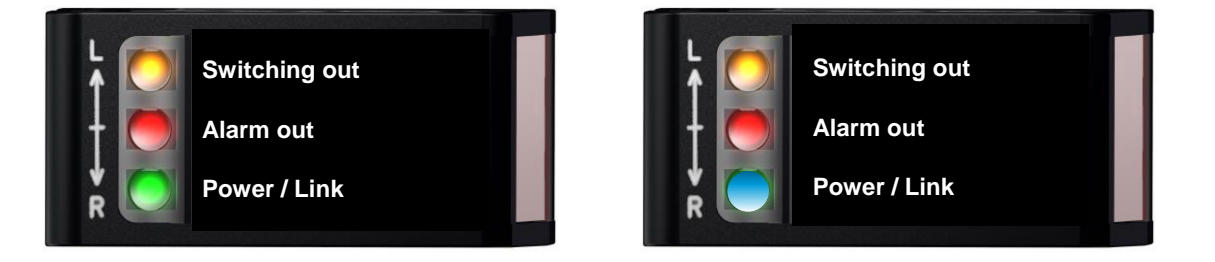

| LED    | Lights up                                 | Flashes                                                 |
|--------|-------------------------------------------|---------------------------------------------------------|
| Yellow | Switching out                             | -                                                       |
|        | Switching output (out 1) active           |                                                         |
| Red    | Alarm out                                 | Signal gain                                             |
|        | Alarm output (out 2) active. No measuring | Object close to signal gain or signal quality not ideal |
|        | object within the field of view or signal |                                                         |
|        | quality is inadequate                     |                                                         |
| Green  | Power                                     | Short circuit                                           |
|        | Sensor ready for operation, Ethernet      | Check connection at switching or alarm output           |
|        | connection not available                  |                                                         |
| Blue   | Link                                      | Data transmission                                       |
|        | Ethernet connection established           | Data packets are sent and received via Ethernet         |

## 5.2 Measuring frequency, measuring repeat time, and response time

A complete measurement cycle consists of exposure, calculation, and measuring value display. In order to increase the measuring speed, process steps are executed simultaneously.

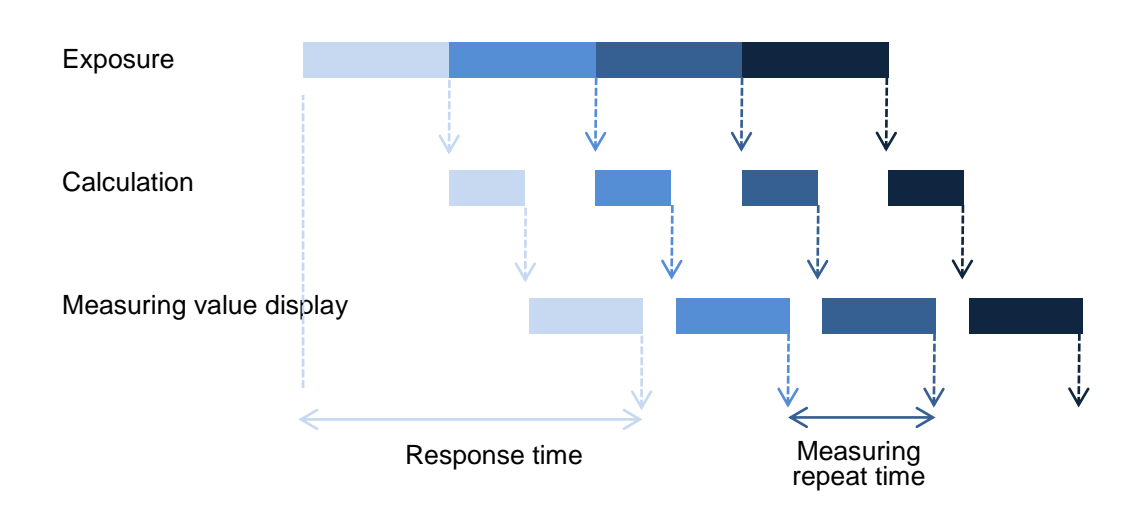

## 5.2.1 Measuring frequency and measuring repeat time

The time between two exposure times is referred to as measuring repeat time. This time can be converted into a frequency (Hz), which indicates how many measurement values can be issued by the sensor in one second.

$$Messfrequenz [kHz] = \frac{1}{Messwiederholzeit [ms]}$$

## 5.2.2 Automatic exposure control

Baumer

The color and surface of the object have an influence on the amount of reflected light. A longer exposure time is required for dark objects than for light objects. The sensor automatically controls the exposure time on the basis of the amount of light reflected by the object. This slows down the measuring frequency and the response time. In this case, the degree of slowdown is dependent on the laser class of the sensor.

## 5.3 Alarm output

The alarm signal is output as a push-pull signal (active high). It is set when the object is outside the measuring range or the signal quality is insufficient for evaluation. If the signal quality is insufficient, the analog and switching outputs for 75 measurement cycles are kept at the last valid value. After this time has elapsed, the analog and switching outputs are set as if an object were at the start of the measuring range.

## NOTE

As soon as the alarm output is active, the analog and switching outputs for 75 measurement cycles are kept at the last valid value.

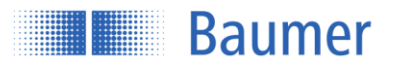

## 5.4 Object to be measured

#### 5.4.1 Smallest detectable object

For an object to be reliably detected, it must conform to the minimum object width<sup>1</sup>. This minimum object width varies with the distance from the sensor.

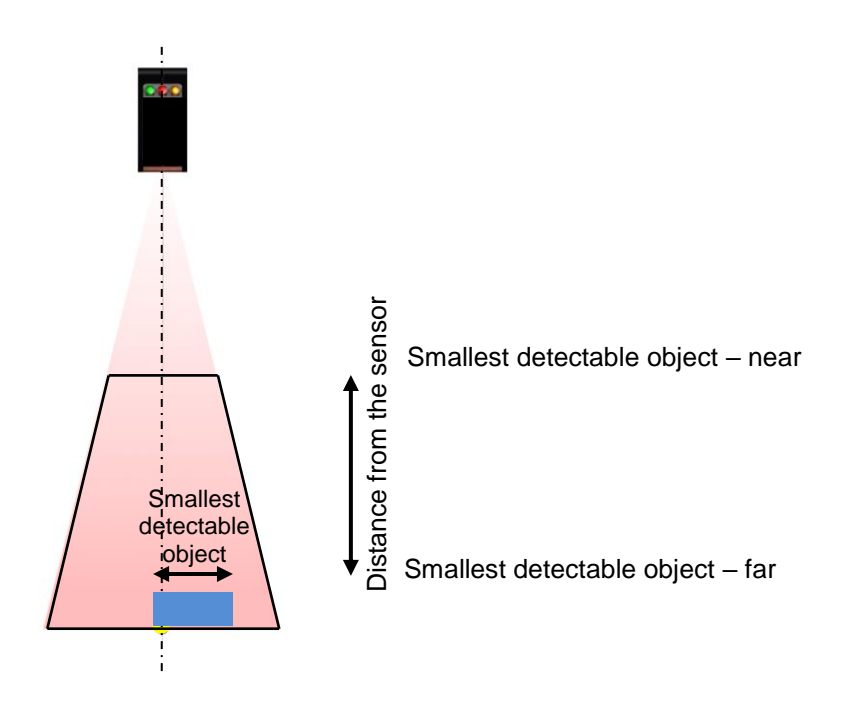

## 5.4.2 Reflectivity

Light objects are generally easier to detect than dark objects, since they are more reflective. Reflectivity is the percentage relationship between incident and reflected light.

| Definition of objects: |                             |
|------------------------|-----------------------------|
| Object white           | approx. 90%<br>reflectivity |
| Object black           | approx. 6% reflectivity     |
| Object light           | > 18% reflectivity          |
| Object dark            | 618% reflectivity           |

## 5.4.3 Standard object

The technical data for sensors in the data sheet refers to measurements with a Baumer standard object. This standard object is precisely defined in size, shape, and color, making multiple measurements comparable.

Standard object definition:

- Ceramics white (reflectivity approx. 90%)
- Smooth, flat surface
- Covers entire sensor measuring range

<sup>&</sup>lt;sup>1</sup> In accordance with chapter Sensor data sheet

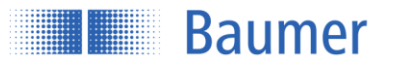

## 5.5 Memory

All changes stored in a parameter setup are saved in nonvolatile (permanent) memory and are even retained after a power outage.

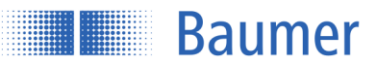

## 5.6 Error correction and tips

| Error                             | Error correction                                                                                |  |
|-----------------------------------|-------------------------------------------------------------------------------------------------|--|
| No function                       | Check connection. Power supply 1528 VDC on pin 2 (+Vs,                                          |  |
|                                   | brown) and pin 7 (GND, blue)                                                                    |  |
| Green LED flashes                 | Short circuit on switching outputs. Check connection                                            |  |
| Red LED lights up                 | <ul> <li>Object outside field of view (near, far, or to the side)</li> </ul>                    |  |
|                                   | <ul> <li>Amplitude of the received signal is insufficient (e.g., in case of soiling)</li> </ul> |  |
| Sensor does not provide the       | Check inclination angle                                                                         |  |
| expected measuring results        | The object is not in the measuring range                                                        |  |
|                                   | Bright object, avoid direct reflexes from the transmitter to the                                |  |
|                                   | receiver                                                                                        |  |
| The sensor does not take          | Enlarge field of view. The field of view was possibly limited; see                              |  |
| account of all objects within the | Section "FIELD OF VIEW"                                                                         |  |
| field of view                     | The red visible laser beam does not represent the maximum field                                 |  |
|                                   | of view. If the object is at the edge of this beam it could be outside                          |  |
|                                   | the measuring range                                                                             |  |
|                                   | Move object. The object is outside the field of view vertically or is                           |  |
|                                   | in the blind region of the sensor                                                               |  |
| Unreliable measurement value:     | <ul> <li>The object is not in the measuring range</li> </ul>                                    |  |
| The measurement value jumps       | Avoid bright object                                                                             |  |
| back and forth                    | Avoid very dark object                                                                          |  |
|                                   | Too much ambient light                                                                          |  |
|                                   | <ul> <li>Check measurement mode setting (MEASUREMENT MODE)</li> </ul>                           |  |
| Transmitting laser light is dim   | Sync-In input is on High> set to Low                                                            |  |
| Incorrect measurement values      | This is probably due to a malfunction caused by ambient light. Attempts                         |  |
|                                   | should be made to reduce the ambient light                                                      |  |
| A communication error occurs      | If the IP address is changed, it must be reconnected to the sensor                              |  |
| during changing the IP address    |                                                                                                 |  |
| No tool status message during     | A tool status message only states that the communication with the sensor                        |  |
| an error                          | that was initiated by the call was successful. If there are problems, this is                   |  |
|                                   | returned by the sensor as an error code                                                         |  |

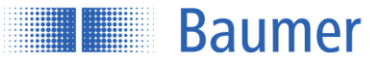

## 6 Safety instructions and maintenance

## 6.1 General safety instructions

### Intended use

This product is a precision device and is used for object detection and the preparation and/or provision of measurement values as electrical quantities for a subsequent system. Unless this product is specially labeled, it may not be used for operation in potentially explosive environments.

## Commissioning

Installation, mounting, and adjustment of this product may only be performed by a qualified person.

### Installation

For mounting, use only the mechanical mountings and mechanical mounting accessories intended for this product. Unused outputs must not be wired. In cable versions with unused cores, these cores must be insulated. Always comply with admissible cable bending radii. Prior to electrical connection of the product, the system must be disconnected from the power supply. In areas where shielded cables are mandatory, they must be used as protection against electromagnetic disturbances. If the customer makes plug connections to shielded cables, an EMC version of the connectors should be used, and the shield must be connected to the connector housing across a large area.

### Caution

Deviation from the procedures and settings specified here can lead to hazardous radiation effects.

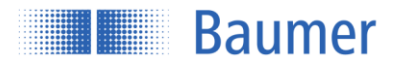

## 6.2 Sensor inscriptions

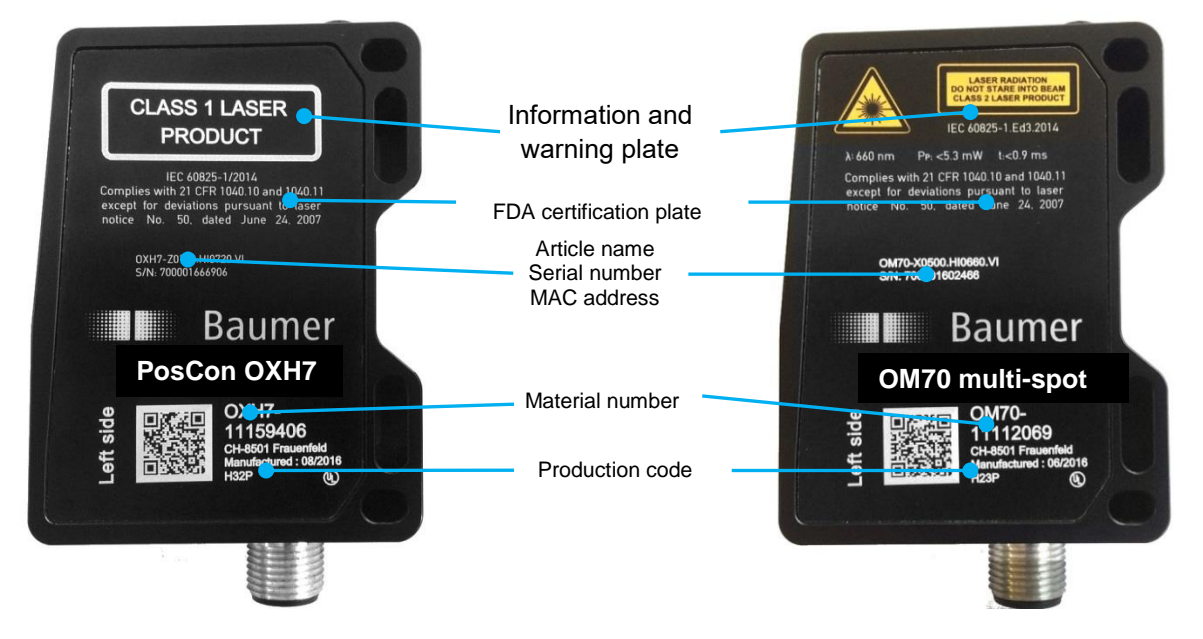

|                               | Class 1: No risk for eyes or skin                                                                                                    | Class 2: Do not stare into the beam                                                                                                    |
|-------------------------------|----------------------------------------------------------------------------------------------------|----------------------------------------------------------------------------------------------------|
| l warning plate               | CLASS 1 LASER<br>PRODUCT                                                                                                    | LASER RADIATION<br>DO NOT STARE INTO BEAM<br>Wavelength: 640670nm<br>IEC 60825-1, Ed. 3, 2014<br>CLASS 2 LASER PRODUCT                                                                                                    |
| Information and               | Class 1 lasers are safe under reasonably<br>foreseeable operational conditions of<br>normal use, including direct long-term<br>viewing of the beam, even when exposure<br>occurs using a magnifying optic. | Accidental short-term exposure (up to 0.25 s) does<br>not damage the eye, because the corneal reflex can<br>automatically protect the eye sufficiently from longer<br>radiation. Class 2 lasers may be used without any<br>further protection if intentional staring into the beam<br>is not required for the application. |
| FDA<br>certification<br>plate | IEC 60<br>Complies with 21 CFR<br>for conformance wit<br>described in Laser Notio                                                                                                    | 0825-1/2014<br>1040.10 and 1040.11 except<br>th IEC 60825-1 Ed. 3., as<br>ce No. 56, dated May 8, 2019                                                                                                    |

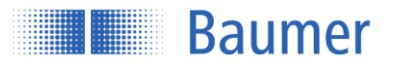

## 6.3 Front optic

In the event of a broken front optic, defective display, or loose or exposed laser lens, the sensor must be disconnected from the power supply immediately. It must not be put into operation again until it has been inspected by an authorized person. Non-compliance with these safety instructions may lead to the release of hazardous laser beams.

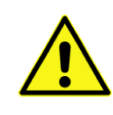

#### ATTENTION!

The use of a sensor with a broken front optic or loose or exposed lens can lead to hazardous laser radiation.

## 6.4 Cleaning the sensors

The laser distance sensors do not require any maintenance, except that the front windows must be kept clean. Dust and fingerprints can impair sensor function. It is normally sufficient to wipe the windows with a clean (!), soft lens cleaning cloth. Alcohol or soapy water can be used in case of severe soiling. The display and the keys must be kept free from dirt and moisture. Water and dirt on the keys can impair their function.

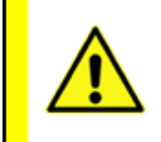

#### ATTENTION!

Protect optical surfaces from moisture and dirt.

## 6.5 Disposal

This sensor contains electronic components. Dispose of parts according to country-specific provisions.

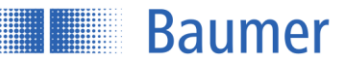

#### Sensor data sheet 7

| General data                                                                                  | OM70 multi-spot                                                                                                    |
|-----------------------------------------------------------------------------------------------|----------------------------------------------------------------------------------------------------|
|                                                                                               | 11185168                                                                                                    |
|                                                                                               | OM70-11185168                                                                                                    |
| Function                                                                                      | Distance                                                                                                    |
| Function: FIELD OF VIEW                                                                       | Yes                                                                                                    |
| Measuring range (distance)                                                                    | 100150 mm                                                                                                    |
| Start of measuring range Sdc                                                                  | 100                                                                                                    |
| End of measuring range Sde                                                                    | 150                                                                                                    |
| Measuring range (width)                                                                       | 4872 mm                                                                                                    |
| Field of view width right @ Sde                                                               | +36 mm                                                                                                    |
| Field of view width left @ Sde                                                                | -36 mm                                                                                                    |
| Blind region                                                                                  | 0100 mm                                                                                                    |
| Measuring frequency<br>- OBJECT light (approx. 90% refl.)<br>- OBJECT dark (approx. 6% refl.) | 244570 Hz <sup>13</sup><br>192342 Hz <sup>13</sup>                                                                                                    |
| Response time<br>- OBJECT light (approx. 90% refl.)<br>- OBJECT dark (approx. 6% refl.)       | 3.58.2 ms <sup>13</sup><br>5.810.4 ms <sup>13</sup>                                                                                                    |
| AVG DIST resolution<br>(max. field of view width)                                             | 816 $\mu$ m <sup>234</sup> (without filter)<br>48 $\mu$ m <sup>2345</sup> (with precision = high filter)<br>24 $\mu$ m <sup>2345</sup> (with precision = very high filter)  |
| MIN / MAX DIST resolution                                                                     | 2348 $\mu$ m <sup>23</sup> (without filter)<br>1224 $\mu$ m <sup>235</sup> (with precision = high filter)<br>612 $\mu$ m <sup>235</sup> (with precision = very high filter) |
| AVG DIST repeat accuracy<br>(max. field of view width)                                        | 8 $\mu$ m <sup>234</sup> (without filter)<br>4 $\mu$ m <sup>2345</sup> (with precision = high filter)<br>2 $\mu$ m <sup>2345</sup> (with precision = very high filter)      |
| MIN / MAX DIST repeat accuracy                                                                | 16 μm <sup>23</sup> (without filter)<br>8 μm <sup>235</sup> (with precision = high filter)<br>4 μm <sup>235</sup> (with precision = very high filter)                       |
| Linearity error                                                                               | ±20 μm <sup>2346</sup>                                                                                                    |
| Temperature drift                                                                             | ±0.04% Sde/K <sup>234</sup>                                                                                                    |
| PRECISION filter values:<br>Standard<br>High<br>Very High                                     | Median Average<br>Off Off<br>3 Off<br>3 16                                                                                                    |
| Smallest detectable object                                                                    | 0.71.1 mm                                                                                                    |
| Laser class                                                                                   | 1                                                                                                    |
| Max. reference surface unevenness (rms)                                                       | ±0.04 mm                                                                                                    |
| Min. reference surface length                                                                 | 24 mm                                                                                                    |
| Digital output hysteresis                                                                     | Adjustable in mm                                                                                                    |
| Minimum switching window                                                                      | 2 mm                                                                                                    |
| Power on indication/data transmission                                                         | LED green/LED blue                                                                                                    |
| Output indicator                                                                              | Yellow LED / red LED                                                                                                    |
| Light source                                                                                  | Red laser diode, pulsed                                                                                                    |
| Setting                                                                                       | Web interface, Modbus TCP, OPC UA                                                                                                    |
|                                                                                               |                                                                                                    |

 <sup>&</sup>lt;sup>1</sup> Measurement rate subject to measuring range (distance). Min. value: maximum field of view; max. value: 20% of field of view
 <sup>2</sup> Measurements with standard Baumer measuring equipment and objects dependent on measuring range Sd
 <sup>3</sup> Measurement on 90% reflectivity (white)

 <sup>&</sup>lt;sup>4</sup> Measurement with Average measurement mode
 <sup>5</sup> Measurement with filtering
 <sup>6</sup> Measuring range (distance) 100...112.5 mm

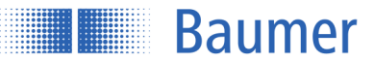

| Electrical data                    | OM70 multi-spot<br>11185168<br>OM70-11185168                                                                                                    |
|------------------------------------|----------------------------------------------------------------------------------------------------|
| Voltage supply range +Vs           | 15 28 VDC                                                                                                    |
| Max. supply current (without load) | 120 mA                                                                                                    |
| Switching output                   | Push-pull                                                                                                    |
| Switching function                 | Out 1 / alarm                                                                                                    |
| Output current                     | < 100 mA                                                                                                    |
| Baud rate                          | 38,400 / 57,600 / 115,200                                                                                                    |
| Reverse polarity protection        | Yes, +Vs to GND                                                                                                    |
| Short circuit protection           | Yes                                                                                                    |
|                                    |                                                                                                    |
| Mechanical data                    | OM70 multi-spot<br>11185168<br>OM70-11185168                                                                                                    |
| Width / Height / Length            | 26 / 74 / 55 mm                                                                                                    |
| Design                             | Rectangular, front view                                                                                                    |
| Housing material                   | Aluminum                                                                                                    |
| Front optic                        | Glass                                                                                                    |
| Connection method                  | M12 8-pin & M12 4-pin plugs                                                                                                    |
| Weight                             | 134 g                                                                                                    |
|                                    |                                                                                                    |
| Amplent conditions                 | OM70 multi-spot                                                                                                    |
|                                    | 11185168                                                                                                    |
| Ambient light immunity             | OM70-11185168                                                                                                    |
| Ambient light inimunity            | < 35 kLux                                                                                                    |
| Operating temperature              | -10 +50 °C                                                                                                    |
| Storage temperature                | -20 +60 °C                                                                                                    |
| Protection class                   | IP 67                                                                                                    |
| Vibration (sinusoidal)             | IEC 60068-2-6:2008         7.5mm p-p for $f = 2 - 8Hz$ 2g for $f = 8 - 200Hz$ , or 4g for 200 - 500Hz         IEC 60068-2-6:2008         1.5 mm p-p at $f = 10 - 57$ Hz, 10 cycles per axis         10 g at $f = 58 - 2000$ Hz, 10 cycles per axis |
| Resonance test                     | IEC 60068-2-6:2008<br>1.5mm p-p for $f = 10 - 57Hz$ , 10 cycles for<br>each axis 10g for $f = 58 - 2,000Hz$ , 10 cycles<br>for each axis                                                                                                    |
| Vibration resistance (random)      | IEC 60068-2-64:2008<br>Spectrum: 0.1 g2/Hz for 20 – 1,000Hz, 300<br>minutes / axis (>10gRMS)                                                                                                    |
|                                    |                                                                                                    |

| Optical properties                        | OM70 multi-spot<br>11185168<br>OM70-11185168 |
|-------------------------------------------|----------------------------------------------|
| Light source                              | AlGaInP laser diode                          |
| Wave length                               | 656 nm                                       |
| Operating mode                            | Pulsed                                       |
| Pulse duration<br>Light mode<br>Dark mode | 0.6 ms<br>1.8 ms                             |

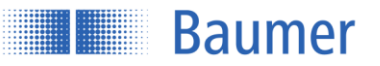

| Pulse period<br>Light mode<br>Dark mode                       | > 1.7 ms<br>> 2.9 ms                   |
|---------------------------------------------------------------|----------------------------------------|
| Total emitted pulse power                                     | 3 mW                                   |
| Beam shape                                                    | Elliptical (focused toward laser line) |
| Focal distance df                                             | 125 mm                                 |
| Beam size at window<br>Vertical<br>Parallel                   | 2.5 mm<br>7.5 mm                       |
| Beam size at focal point<br>Vertical<br>Parallel              | < 0.1 mm<br>L = 73 mm                  |
| Beam divergence<br>Vertical <i>δ</i> ⊥<br>Parallel <i>δ</i> ∥ | 16.0 mrad<br>30.2°                     |
| Nominal ocular hazard distance (NOHD) <sup>1</sup>            | NA                                     |
| Laser classification (as per IEC 60825-<br>1/2014)            | Laser class 1                          |

<sup>&</sup>lt;sup>1</sup> Outside the "Nominal ocular hazard distance", the radiation exposure is below the limit value of laser class 1

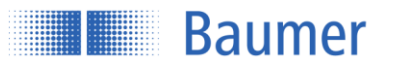

## 8 Revision history

| 06/15/2018 | tof  | Manual released in version 1.0                        |
|------------|------|-------------------------------------------------------|
| 11/23/2018 | stke | Correction ModbusTCP commands included in version 1.3 |

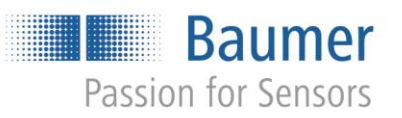

Baumer Group International Sales P.O. Box · Hummelstrasse 17 · CH-8501 Frauenfeld Phone +41 (0)52 728 1122 · Fax +41 (0)52 728 1144 sales@baumer.com · www.baumer.com